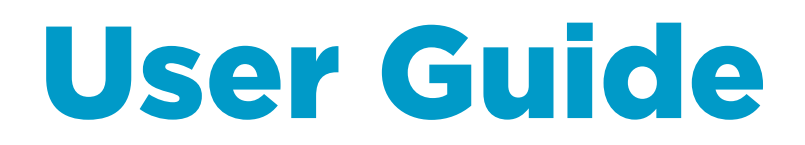

### Digital Transmitter Indigo 202

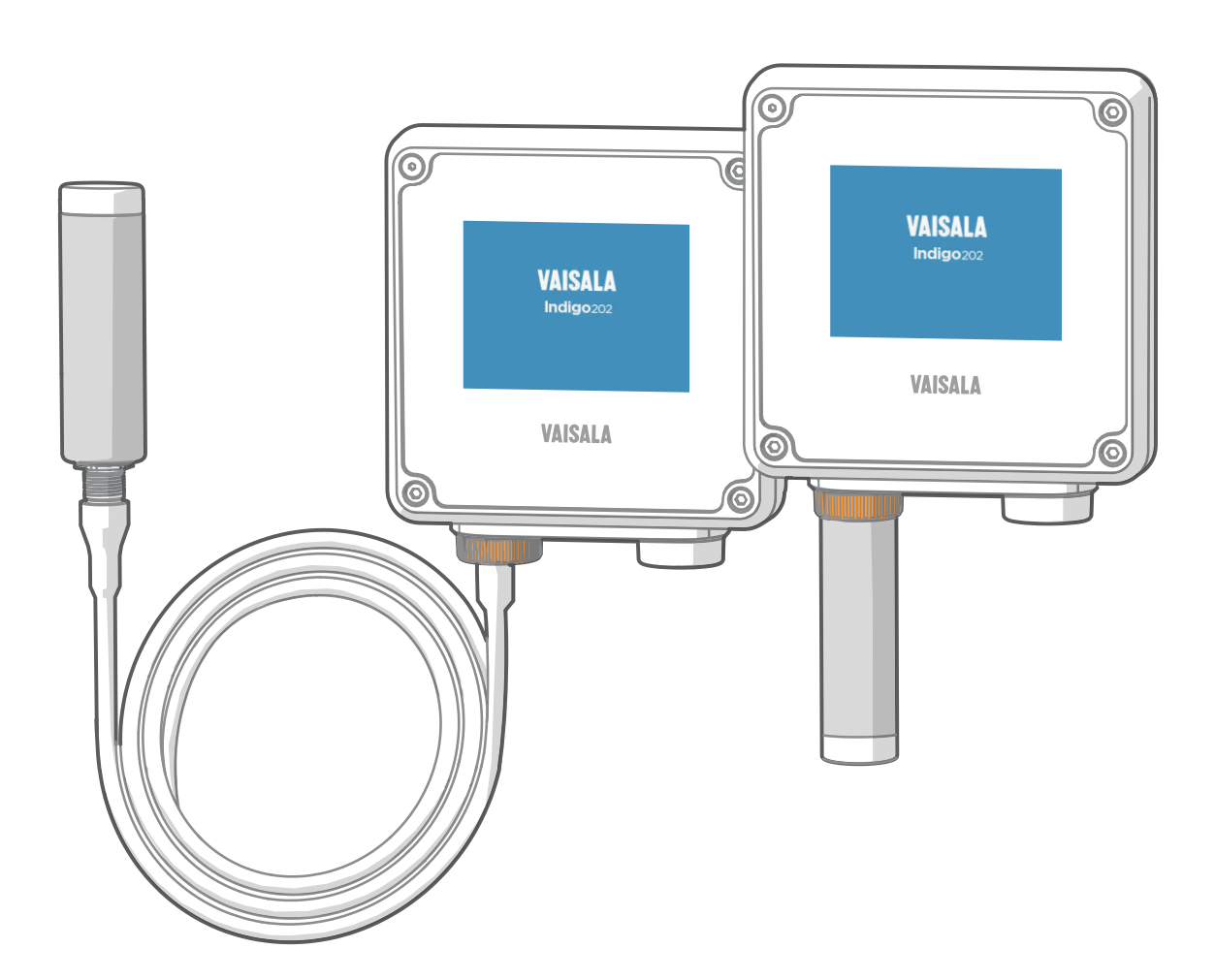

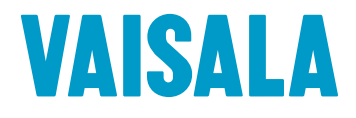

#### PUBLISHED BY

Vaisala Oyj Vanha Nurmijärventie 21, FI-01670 Vantaa, Finland P.O. Box 26, FI-00421 Helsinki, Finland +358 9 8949 1

Visit our Internet pages at www.vaisala.com.

© Vaisala Oyj 2018

No part of this manual may be reproduced, published or publicly displayed in any form or by any means, electronic or mechanical (including photocopying), nor may its contents be modified, translated, adapted, sold or disclosed to a third party without prior written permission of the copyright holder. Translated manuals and translated portions of multilingual documents are based on the original English versions. In ambiguous cases, the English versions are applicable, not the translations.

The contents of this manual are subject to change without prior notice.

Local rules and regulations may vary and they shall take precedence over the information contained in this manual. Vaisala makes no representations on this manual's compliance with the local rules and regulations applicable at any given time, and hereby disclaims any and all responsibilities related thereto.

This manual does not create any legally binding obligations for Vaisala towards customers or end users. All legally binding obligations and agreements are included exclusively in the applicable supply contract or the General Conditions of Sale and General Conditions of Service of Vaisala.

This product contains software developed by Vaisala or third parties. Use of the software is governed by license terms and conditions included in the applicable supply contract or, in the absence of separate license terms and conditions, by the General License Conditions of Vaisala Group.

This product may contain open source software (OSS) components. In the event this product contains OSS components, then such OSS is governed by the terms and conditions of the applicable OSS licenses, and you are bound by the terms and conditions of such licenses in connection with your use and distribution of the OSS in this product. Applicable OSS licenses are included in the product itself or provided to you on any other applicable media, depending on each individual product and the product items delivered to you.

### **Table of Contents**

| 1. <i>I</i> | About This Document                              | 5        |
|-------------|--------------------------------------------------|----------|
| 1.1         | Version Information                              | 5        |
| 1.2         | Related Manuals                                  | 5        |
| 1.3         | Documentation Conventions                        | 6        |
| 1.4         | Trademarks                                       | 6        |
| о г         | Product Quarview                                 | 7        |
| <b>2.</b> F | Introduction to Indigo Transmitters              | /        |
| 2.1         | Indiga 202 Pasis Fastures and Options            | /        |
| 2.2         | Indigo Zoz Basic Fediures and Options            | 0        |
| 2.5         | Droho Compatibility                              | 9        |
| 2.4         | Probe compatibility                              | 10       |
| 2.4.1       | Probe and indigo software compatibility          | . 10     |
| 2.5         | Indigo Display                                   | II<br>10 |
| 2.5.1       | Graph Display Mode                               | . IZ     |
| 2.5.2       | Measurement Reading Locked                       | 14       |
| 2.6         | wireless Configuration Interface Overview        | . 14     |
| 3. I        | nstallation                                      | . 15     |
| 3.1         | Opening and Mounting                             | .15      |
| 3.2         | Indigo Transmitter Base                          | . 16     |
| 3.3         | Wiring Options.                                  | . 17     |
| 3.4         | Attaching Probes and Cables                      | . 18     |
| 3.5         | Input and Output Specification.                  | .19      |
| 3.6         | WI AN and RS-485 Termination OEE/ON DIP Switches | 20       |
| 0.0         |                                                  | 20       |
| 4. \        | Nireless Configuration Interface                 | 23       |
| 4.1         | Wireless Interface Menus                         | 23       |
| 4.2         | Connecting to Wireless Configuration Interface   | 24       |
| 4.2.1       | Connecting with a Computer                       | 24       |
| 4.2.2       | Connecting with a Mobile Device                  | 25       |
| 4.3         | Logging in to Wireless Configuration Interface   | 26       |
| 4.3.1       | Changing User Level                              | 27       |
| 4.3.2       | Changing Administrator Password                  | 28       |
| 4.3.3       | Resetting Administrator Password                 | 28       |
| 4.4         | Measurements View                                | 29       |
| 4.5         | Status View                                      | 30       |
| 4.5.1       | Status View: General                             | . 31     |
| 4.5.2       | Status View: Relays                              | 31       |
| 4.6         | Calibration Menu                                 | 32       |
| 4.7         | General Settings                                 | 32       |
| 4.7.1       | Date and Time                                    | 33       |
| 4.7.2       | WLAN Settings                                    | 33       |
| 4.7.3       | User Access Settings (Administrator Password)    | 33       |
| 4.7.4       | Display Settings                                 | 34       |
| 4.7.5       | Factory Reset                                    | 35       |
| 4.7.6       | License Information                              | 36       |
| 4.8         | Modbus Serial Communication Settings             | 36       |
| 4.9         | Relay Settings                                   | 37       |
| 4.10        | Probe Settings                                   | 38       |
| <b>-</b> .  | 4                                                | 41       |
| 5. ľ        | 100DUS                                           | .41      |
| 5.1         | Moadus Uverview                                  | . 41     |
| F 1 1       |                                                  | 40       |

| 6.         | Configuring Relays                                         | .43  |
|------------|------------------------------------------------------------|------|
| 6.1        | Relay Configuration Overview                               | 43   |
| 6.2        | Setting Relay Activation Limit Without Hysteresis          | 44   |
| 6.3        | Setting Relay Activation Limit Using Hysteresis            | 45   |
| 6.4        | Selecting Relay Error State                                | .46  |
| 7.         | Calibration and Adjustment                                 | 47   |
| 7.1        | Calibration Overview                                       | .47  |
| 7.1.1      | Starting and Closing Calibration Mode                      | .48  |
| 7.1.2      | Restoring Factory Adjustment                               | 49   |
| 7.1.3      | Calibration PIN Code                                       | .49  |
| 7.2        | Environmental Compensation                                 | .50  |
| 7.3        | Measurements Tab                                           | . 52 |
| 7.4        | Diagnostics Tab                                            | 52   |
| 7.5        | Configuration Tab                                          | .53  |
| 7.6        | GMP252 Example: 2-point CO <sub>2</sub> Adjustment         | .54  |
| •          | Maintenance and Travelachesting                            |      |
| <b>8.</b>  |                                                            | . 57 |
| 0.1<br>0.2 | Cleding Wireless Connection Traublachapting                | .3/  |
| 8.Z        | Additional W/LAN Cattions when Connecting to Indian        |      |
| 8.5        | Additional WLAN Settings when Connecting to Indigo         | 58   |
| 8.3.1      | Connection Option I: Use without Internet (IPhone example) | 59   |
| 8.3.2      | 2 Connection Option 2: Disable Auto-Login (IPhone Example) | .60  |
| 8.4        | Display Messages                                           | .60  |
| 9.         | Technical Data                                             | .63  |
| 9.1        | Specifications                                             | 63   |
| 9.2        | Spare Parts and Accessories                                | .65  |
| 9.3        | Dimensions                                                 | 66   |
| Anne       | ndix A: Modhus Reference                                   | 67   |
|            | Function Codes                                             | 67   |
| Δ11        | Device Identification Objects                              | 67   |
| Δ 2        | Indigo Status Registers                                    | 67   |
| A.2.1      | Notification and Error Bits                                | .68  |
| EU De      | eclaration of Conformity                                   | . 71 |
| Warr       | antv                                                       | 72   |
|            | · · · ·                                                    | ., _ |
| Techr      | nical Support                                              | . 73 |
| Recvo      | cling                                                      | . 73 |

### List of Figures

| Figure | 1  | Probe Connection Options and Wireless Interface                                  |    |
|--------|----|----------------------------------------------------------------------------------|----|
|        |    | Examples (GMP251 Example)                                                        | .7 |
| Figure | 2  | Indigo Transmitter Parts                                                         | 9  |
| Figure | 3  | Indigo Display with One Parameter                                                | 11 |
| Figure | 4  | Indigo Display with Relays, Three Parameters and WLAN                            |    |
|        |    | Notification                                                                     | 11 |
| Figure | 5  | Indigo Display in Graph Mode                                                     | 12 |
| Figure | 6  | Purge in Progress Message from Probe on Indigo Display1                          | 13 |
| Figure | 7  | Desktop and Mobile Example Views1                                                | 4  |
| Figure | 8  | Indigo 202 Transmitter Base Main Parts and Screw Positions1                      | 6  |
| Figure | 9  | Indigo Wiring Options                                                            | 17 |
| Figure | 10 | Attaching Probes and Cables to Indigo1                                           | 8  |
| Figure | 11 | WLAN and RS-485 DIP Switches on Indigo 202 Circuit Board 2                       | 0  |
| Figure | 12 | Wireless Configuration Interface, Desktop Browser View2                          | 23 |
| Figure | 13 | Enabling and Accessing Indigo's Wireless Configuration Interface 2               | 24 |
| Figure | 14 | Indigo Login View2                                                               | 6  |
| Figure | 15 | User Level (User/Admin) in Upper Right Corner of Menu View2                      | 27 |
| Figure | 16 | Measurements View (Desktop Browser)2                                             | 9  |
| Figure | 17 | Latest Values Tab, H <sub>2</sub> O <sub>2</sub> Probe Example (Desktop Browser) | 9  |
| Figure | 18 | Status View (CO <sub>2</sub> Probe Example, Desktop Browser)3                    | 0  |
| Figure | 19 | Calibration Menu (CO <sub>2</sub> Probe Example, Desktop Browser) 3              | 62 |
| Figure | 20 | Relay Configuration Options (CO <sub>2</sub> Probe Example)                      | 3  |
| Figure | 21 | Relay Icons on the Optional Display (Relay A Active, Relay                       |    |
|        |    | B Not Active) 4                                                                  | .4 |
| Figure | 22 | Calibration Menu Main View 4                                                     | 17 |
| Figure | 23 | Start Calibration Button4                                                        | 8  |
| Figure | 24 | Measurement Selections, CO <sub>2</sub> Probe Example5                           | 0  |
| Figure | 25 | Compensation Setpoint and Power-Up Default Selection,                            |    |
|        |    | CO <sub>2</sub> Probe Example                                                    | 51 |
| Figure | 26 | Measurements Tab, CO <sub>2</sub> Probe Example5                                 | 52 |
| Figure | 27 | Diagnostics Tab, CO <sub>2</sub> Probe Example5                                  | 53 |
| Figure | 28 | Configuration Tab, CO <sub>2</sub> Probe Example5                                | 4  |
| Figure | 29 | Additional Steps Needed to Connect Notification5                                 | 8  |
| Figure | 30 | Indigo Transmitter Dimensions in Millimeters (mm)6                               | 6  |

### List of Tables

| 1  | Document Versions (English)                                                              | 5                                              |
|----|------------------------------------------------------------------------------------------|------------------------------------------------|
| 2  | Indigo 200 Series Transmitter and Probe Software Version                                 |                                                |
|    | Compatibility                                                                            | 10                                             |
| 3  | Inputs and Outputs                                                                       | 19                                             |
| 4  | Indigo 202 Modbus Registers                                                              | 41                                             |
| 5  | Default Modbus Serial Communication Settings                                             | . 42                                           |
| 6  | Indigo Transmitter Messages Shown on Display                                             | 61                                             |
| 7  | Inputs and Outputs                                                                       | . 63                                           |
| 8  | General                                                                                  | 63                                             |
| 9  | Standards and Compliance                                                                 | .64                                            |
| 0  | Wireless Access Point (Module With Internal Chip Antenna)                                | .64                                            |
| 11 | Operating and Storage Environment                                                        | .64                                            |
| 12 | Mechanics                                                                                | . 65                                           |
| 13 | Spare Parts and Accessories                                                              | 65                                             |
| 4  | Supported Function Codes                                                                 | . 67                                           |
| 15 | Device Identification Objects                                                            | . 67                                           |
| 16 | Modbus Status Registers (Read-Only)                                                      | .68                                            |
| 17 | Bits in Register E001 <sub>hex</sub>                                                     | .68                                            |
|    | 1<br>2<br>3<br>4<br>5<br>6<br>7<br>8<br>9<br>0<br>11<br>12<br>13<br>14<br>15<br>16<br>17 | <ol> <li>Document Versions (English)</li></ol> |

# **1. About This Document**

# 1.1 Version Information

This document provides detailed instructions for using and maintaining Vaisala Indigo 202 digital transmitter.

|         | -        |          | -         |
|---------|----------|----------|-----------|
| lable 1 | Document | Versions | (English) |

| Document Code | Date     | Description                                                                                                    |
|---------------|----------|----------------------------------------------------------------------------------------------------|
| M211966EN-C   | Oct 2018 | <ul> <li>This document.</li> <li>Power supply input specification changed from 15 30 VDC (20 22 VAC) to 15 30 VDC (24VAC +/- 10 %) due to component board update.</li> <li>Updated the information on disabling autologin and other additional WLAN settings when connecting to Indigo wireless configuration interface.</li> <li>Clarified the user level requirements (admin login required) for configuring settings.</li> <li>Updated probe compatibility information.</li> <li>Probe locking wheel color changed.</li> </ul> |
| M211966EN-B   | Dec 2017 | <ul> <li>Previous version. User interface updates in place from transmitter software version 1.3.0 onwards.</li> <li>Measurements view updated to include graph display on/off selection and numerical measurements tab.</li> <li>Date and time configuration added to the Settings &gt; General menu.</li> <li>Updated transmitter cover opening instructions.</li> <li>Updated probe compatibility information.</li> <li>Added information on the display measurement reading behavior during probe processes.</li> </ul>       |
| M211966EN-A   | May 2017 | First version of the document.                                                                                                    |

# 1.2 Related Manuals

| Document Code | Name                                                                                  |
|---------------|---------------------------------------------------------------------------------------|
| M211967EN     | Indigo 202 Digital Transmitter Quick Guide                                            |
| M211877EN     | Indigo 201 Analog Output Transmitter User Guide                                       |
| M211876EN     | Indigo 201 Analog Output Transmitter Quick Guide                                      |
| M211799EN     | Vaisala CARBOCAP® Carbon Dioxide Probe GMP251 User Guide                              |
| M211897EN     | Vaisala CARBOCAP® Carbon Dioxide Probe GMP252 User Guide                              |
| M211972EN     | Vaisala PEROXCAP® Hydrogen Peroxide, Humidity and Temperature Probe HPP272 User Guide |

| Document Code | Name                                                                                        |
|---------------|---------------------------------------------------------------------------------------------|
| M212022EN     | Vaisala HUMICAP® Humidity and Temperature Probes HMP4, HMP5, HMP7, HMP8, TMP1<br>User Guide |

# 1.3 Documentation Conventions

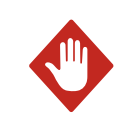

**WARNING!** alerts you to a serious hazard. If you do not read and follow instructions carefully at this point, there is a risk of injury or even death.

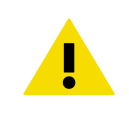

**CAUTION!** warns you of a potential hazard. If you do not read and follow instructions carefully at this point, the product could be damaged or important data could be lost.

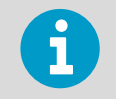

Note highlights important information on using the product.

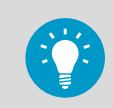

Tip gives information for using the product more efficiently.

# 1.4 Trademarks

Vaisala® is a registered trademark of Vaisala Oyj.

Indigo<sup>™</sup> is a trademark of Vaisala Oyj.

 $Chrome^{TM}$  is a trademark of Google Inc.

Firefox® is a registered trademark of Mozilla Foundation.

Microsoft®, Windows®, Internet Explorer®, and Edge<sup>™</sup> are either registered trademarks or trademarks of Microsoft Corporation in the United States and/or other countries.

Safari<sup>™</sup> is a trademark of Apple Inc, registered in the U.S. and other countries.

All other product or company names that may be mentioned in this publication are trade names, trademarks, or registered trademarks of their respective owners.

# **2. Product Overview**

# 2.1 Introduction to Indigo Transmitters

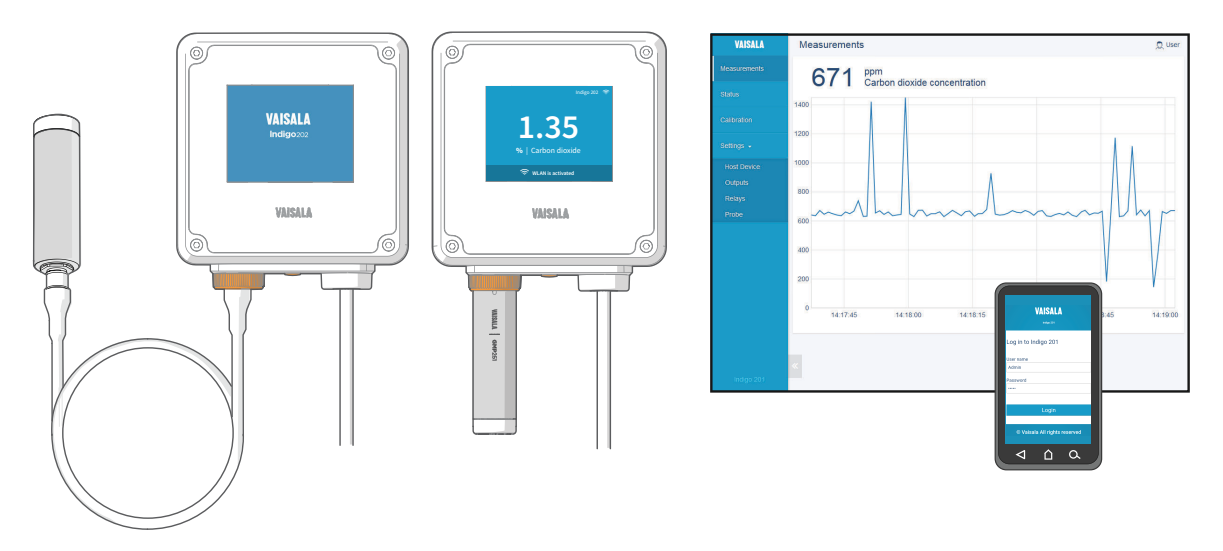

Figure 1 Probe Connection Options and Wireless Interface Examples (GMP251 Example)

Vaisala Indigo transmitters are a plug-and-play host device platform for Vaisala Indigocompatible probes. Indigo transmitters extend the feature set of connected probes with a range of additional options for outputs, measurement viewing, status monitoring, and configuration interface access.

Depending on the Indigo transmitter model, a display is available as an optional selection or as a standard feature. In the non-display model, an LED indicator is used for notifications. Probes can be connected either directly on the transmitter from the probe's connector, or by using a cable between Indigo and the probe.

The configuration interface of Indigo transmitters is a browser-based wireless UI that requires a mobile device or computer that supports wireless connectivity (IEEE 802.11 b/g/n WLAN).

The Indigo 202 transmitter is designed for digital output applications. The transmitter's output options include RS-485 Modbus RTU and 2 programmable relays.

For more information on Indigo transmitter models, see www.vaisala.com/indigo.

- Indigo 202 Basic Features and Options (page 8)
- Specifications (page 63)

# 2.2 Indigo 202 Basic Features and Options

- All Vaisala Indigo-compatible probes can be connected to all Indigo transmitter models
- Wireless configuration interface: connect to the scalable browser-based UI of Indigo 202 to change probe and transmitter settings, view measurements, and review probe and transmitter status
- 3.5" TFT LCD color display
- Power supply input 15 ... 30 VDC (24VAC +/- 10 % 50/60Hz)
- Digital output: RS-485 Modbus RTU
- 2 configurable relays
- 1-m, 3-m, 5-m and 10-m probe connection cables available as accessories

- Wireless Interface Menus (page 23)
- Indigo Display (page 11)
- Input and Output Specification (page 19)
- Modbus Overview (page 41)
- Relay Configuration Overview (page 43)

## 2.3 Indigo Transmitter Parts

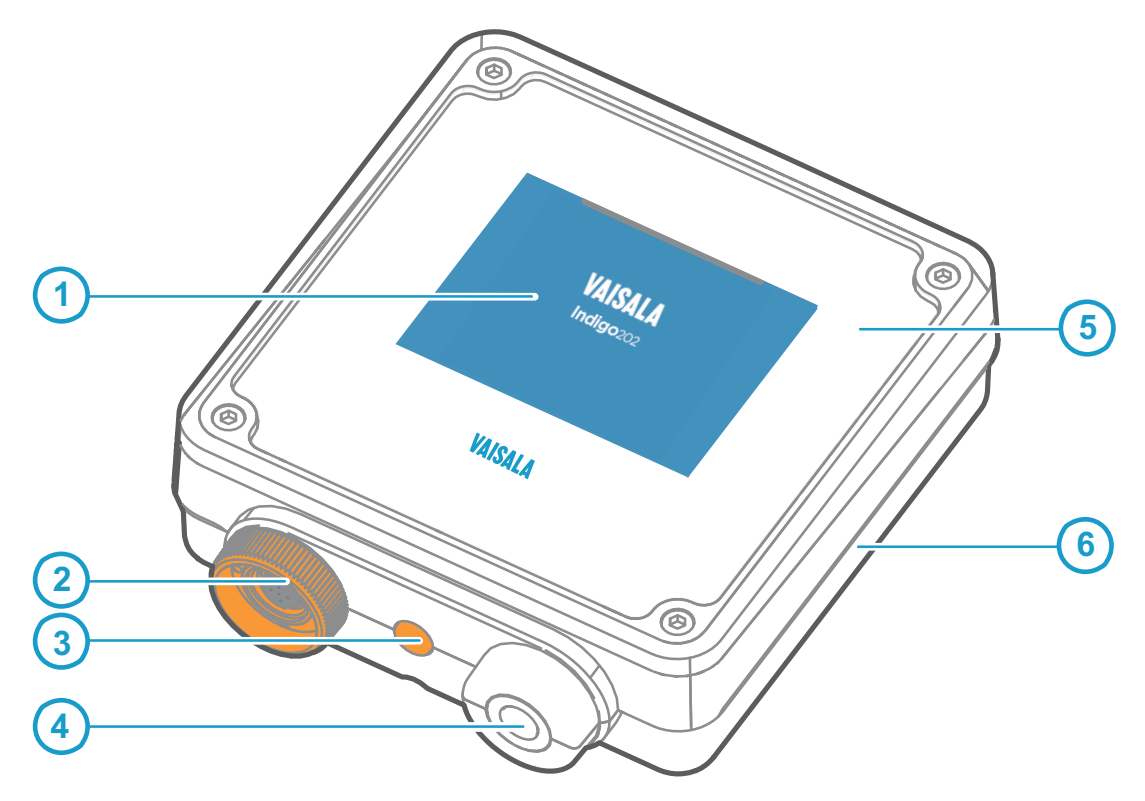

#### Figure 2 Indigo Transmitter Parts

- 1 Display
- 2 Probe and probe cable connector, locking wheel
- 3 Wireless (WLAN) configuration interface activation button
- 4 Rubber lead-through with strain relief for input/output cable
- 5 Top cover of the transmitter: display, circuit board and connector pins
- 6 Transmitter base: input and output wiring (screw terminals), mounting base

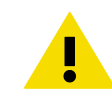

**CAUTION!** Only use Vaisala Indigo-compatible probes with the transmitter. Attempting to connect incompatible probes or probe cables can damage the equipment.

- Dimensions (page 66)
- Indigo Transmitter Base (page 16)
- Spare Parts and Accessories (page 65)

# 2.4 Probe Compatibility

All Indigo-compatible probes can be used with all Indigo transmitter models. Note that the manufacturing date of Indigo transmitters or Indigo-compatible probes can predate support for the transmitter or probe.

If your Indigo transmitter has been manufactured before the release date of the probe series you want to connect to Indigo, it is possible that the transmitter software does not include support for the newer probe. Similarly, older probes that have been manufactured before the release of the Indigo transmitter series do not include Indigo support.

**More Information** 

Probe and Indigo Software Compatibility (page 10)

### 2.4.1 Probe and Indigo Software Compatibility

The following table shows the compatibility of different Indigo 200 series transmitter software versions and the software versions of Indigo-compatible probes.

#### Table 2 Indigo 200 Series Transmitter and Probe Software Version Compatibility

| Support for Indigo 200 Series in Probe SW                        | Support for Probe in Indigo 200 Series<br>Transmitters |
|------------------------------------------------------------------|--------------------------------------------------------|
| GMP251: SW 1.2.8 and above                                       | Indigo SW 1.0.0 and above (all transmitters)           |
| GMP252: SW 1.2.8 and above                                       | Indigo SW 1.0.0 and above (all transmitters)           |
| HPP272: probes with SW 1.2.6 or earlier                          | Indigo SW 1.3.2 and above <sup>1)</sup>                |
| HPP272: probes with SW version above 1.2.6 $^{2)}$               | Indigo SW 1.4.0 and above <sup>3)</sup>                |
| HPP271: SW 1.0.0 and above (all probes)                          | Indigo SW 1.4.0 and above <sup>3)</sup>                |
| HMP4, HMP5, HMP7, HMP8 and TMP1: SW 1.0.0 and above (all probes) | Indigo SW 1.3.2 and above <sup>1)</sup>                |

1) Support for probe starting from Indigo transmitter serial number N4650357 (serial numbers running in alphabetical and numerical order)

2) HPP272 probes starting from probe serial number P3940796

3) Support for probe starting from Indigo transmitter serial number P3930284 (serial numbers running in alphabetical and numerical order)

# 2.5 Indigo Display

Indigo transmitters use a 3.5" TFT LCD color display for displaying notifications, status information, and measurement data.

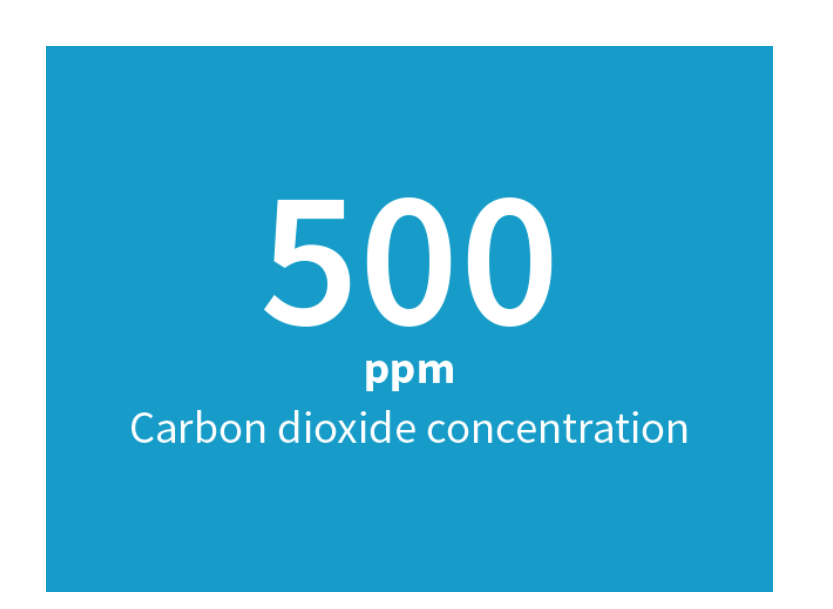

Figure 3 Indigo Display with One Parameter

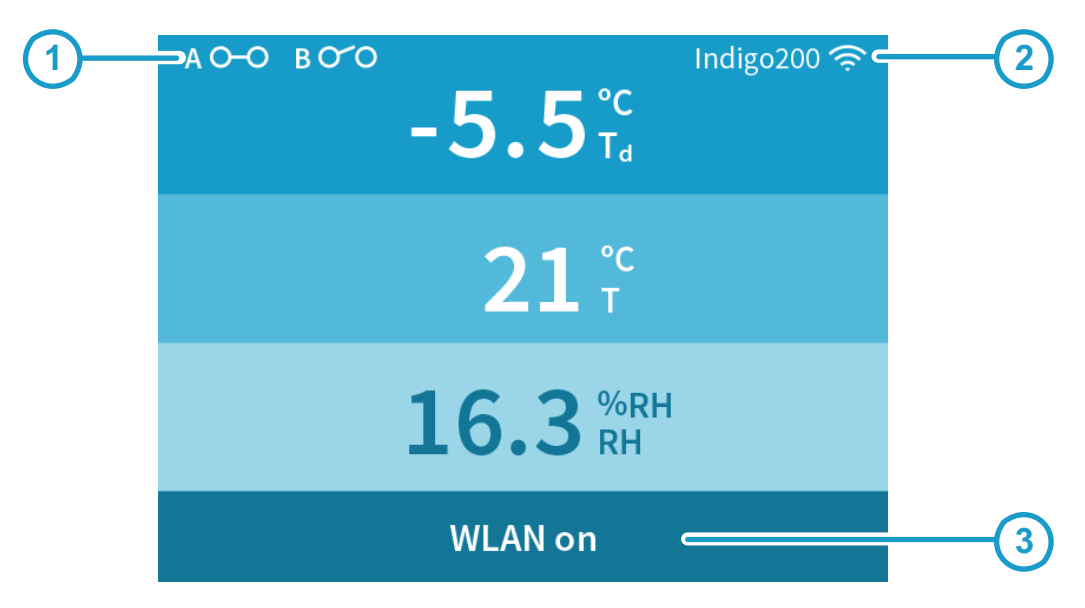

Figure 4 Indigo Display with Relays, Three Parameters and WLAN Notification

- 1 Relay A and relay B status
- 2 Wireless configuration interface indicator (SSID text and WLAN symbol)
- 3 Message field for notifications, warnings and errors

The Indigo display can be configured to show 1-3 measurement parameters. Information about the transmitter and connected probe (for example, notifications and warnings) is shown on a message row at the bottom of the display. Relay and wireless access point activity is also shown on the display.

The parameters shown on the display, display brightness and display mode (numeric or graph) can be configured with the wireless configuration interface in the **Settings > General** menu.

**More Information** 

- Status View (page 30)
- Display Settings (page 34)
- Display Messages (page 60)

### 2.5.1 Graph Display Mode

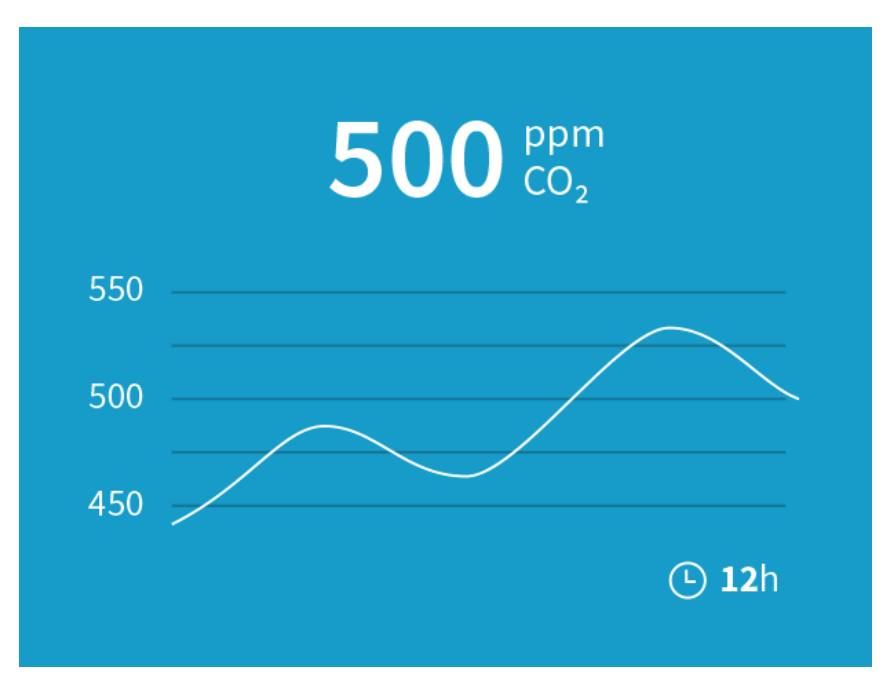

Figure 5 Indigo Display in Graph Mode

You can set the Indigo display to show the connected probe's measurement data as a graph. The display mode can be changed in the wireless configuration interface's **Settings > General** menu.

**More Information** 

Display Settings (page 34)

### 2.5.2 Measurement Reading Locked

Certain probe-specific features cause the measurement reading to lock to its current value until the probe has finished its action. One such example is probe purge, which heats up the probe's sensor to remove contamination. While the purge cycle is running, measurements are not updated.

In the case of purge, the Indigo display shows either the probe message **Purge in progress** or, depending on the connected probe, the high-level transmitter message **Waiting for measurements**.

Similarly, when the probe is initializing at start-up or has been restarted, up-to-date measurement data is not available and the Indigo display shows the message **Waiting for measurements**.

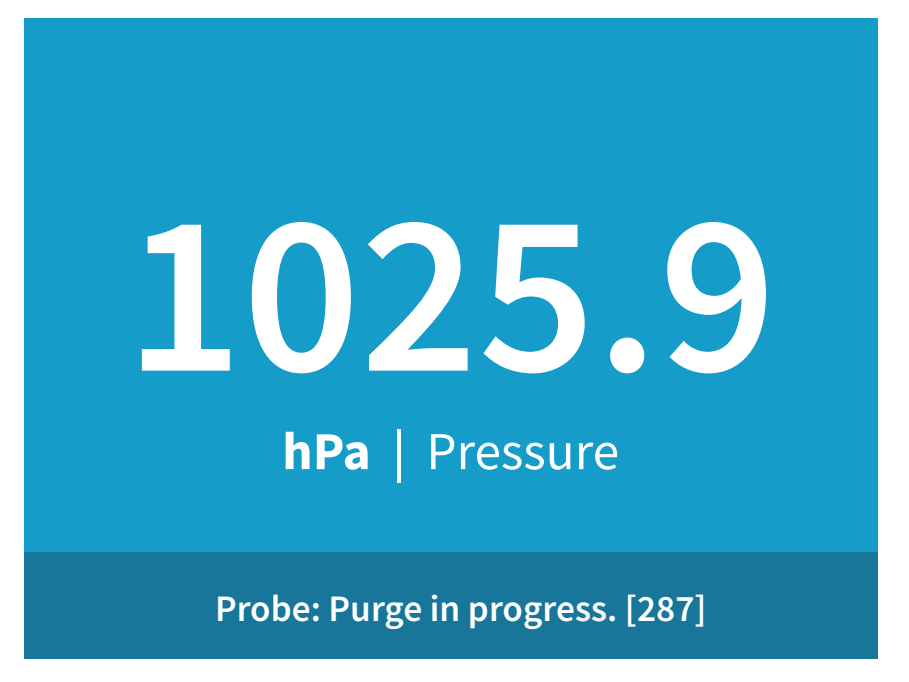

Figure 6 Purge in Progress Message from Probe on Indigo Display

#### **More Information**

Display Messages (page 60)

# 2.6 Wireless Configuration Interface Overview

Indigo transmitters are configured using a wireless browser-based configuration interface (requires a mobile device or computer with IEEE 802.11 b/g/n WLAN wireless connectivity). In addition to probe and transmitter configuration and calibration, you can also use the wireless interface to view measurement data and status information.

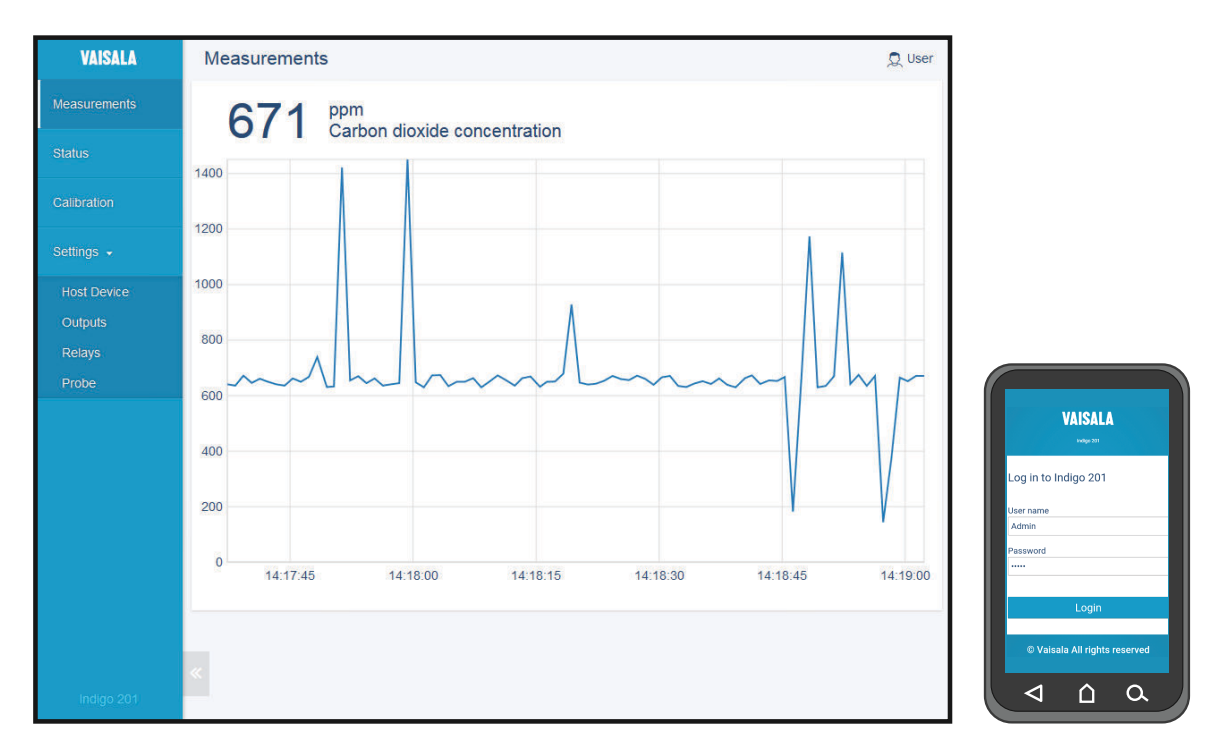

Figure 7 Desktop and Mobile Example Views

The wireless configuration interface has two user levels:

- All users have view-only access (no configuration rights, not password protected).
- Personnel that carry out configuration tasks can log in with an administrative password that allows changing the transmitter and probe settings.

To use the wireless configuration interface to modify the settings of your Indigo transmitter and the connected probe, you must first enable the transmitter's wireless connection and then connect to Indigo with your mobile device or computer. Most major browsers (for example, Firefox, Chrome, Safari, and Internet Explorer) are supported: using the most recent version is recommended.

- Connecting to Wireless Configuration Interface (page 24)
- Logging in to Wireless Configuration Interface (page 26)
- Wireless Interface Menus (page 23)
- Indigo Wireless Connection Troubleshooting (page 57)

# 3. Installation

# 3.1 Opening and Mounting

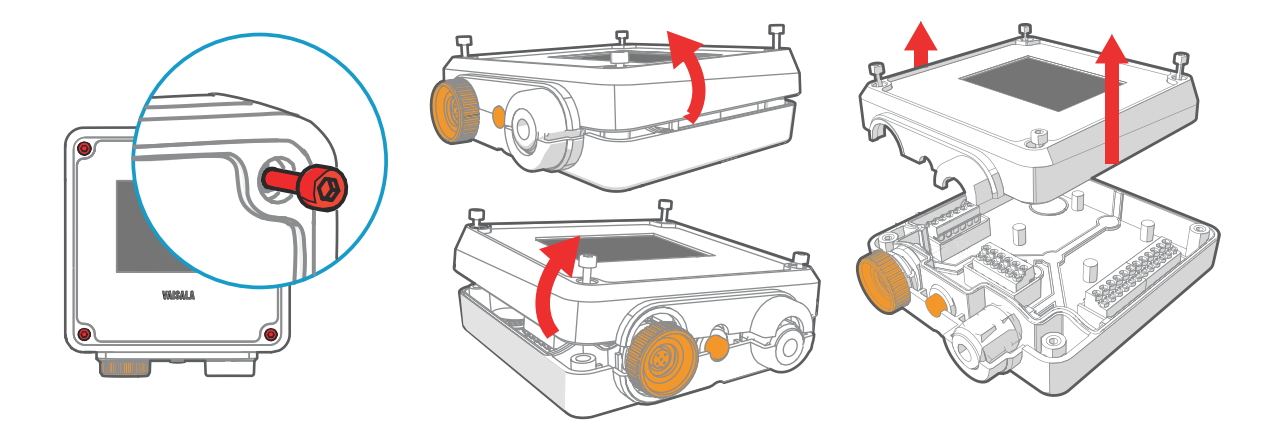

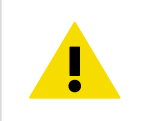

**CAUTION!** To avoid damaging the connector pins of the transmitter, pull the transmitter cover off the base in a straight angle. Do not twist or bend.

- 1. Loosen the 4 screws on the transmitter cover.
- 2. Carefully open the transmitter cover part of the way from both sides so it is easier to pull the cover off the base.
- 3. Pull the transmitter cover off the base in a straight angle. Do not twist or bend.
- 4. Place the transmitter base on the installation surface and mount it with 3 screws. See the screw positions in Figure 8 (page 16).

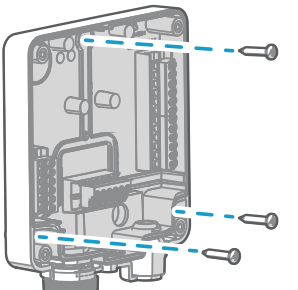

- 5. Lead the input/output cable inside the transmitter (see Wiring Options (page 17)). If you are wiring through the lead-through on the bottom of the transmitter, test that the strain relief works with your cable.
- 6. Connect the input/output cable's wiring to the screw terminals (see Indigo Transmitter Base (page 16)) and reattach the cover when done.

### 3.2 Indigo Transmitter Base

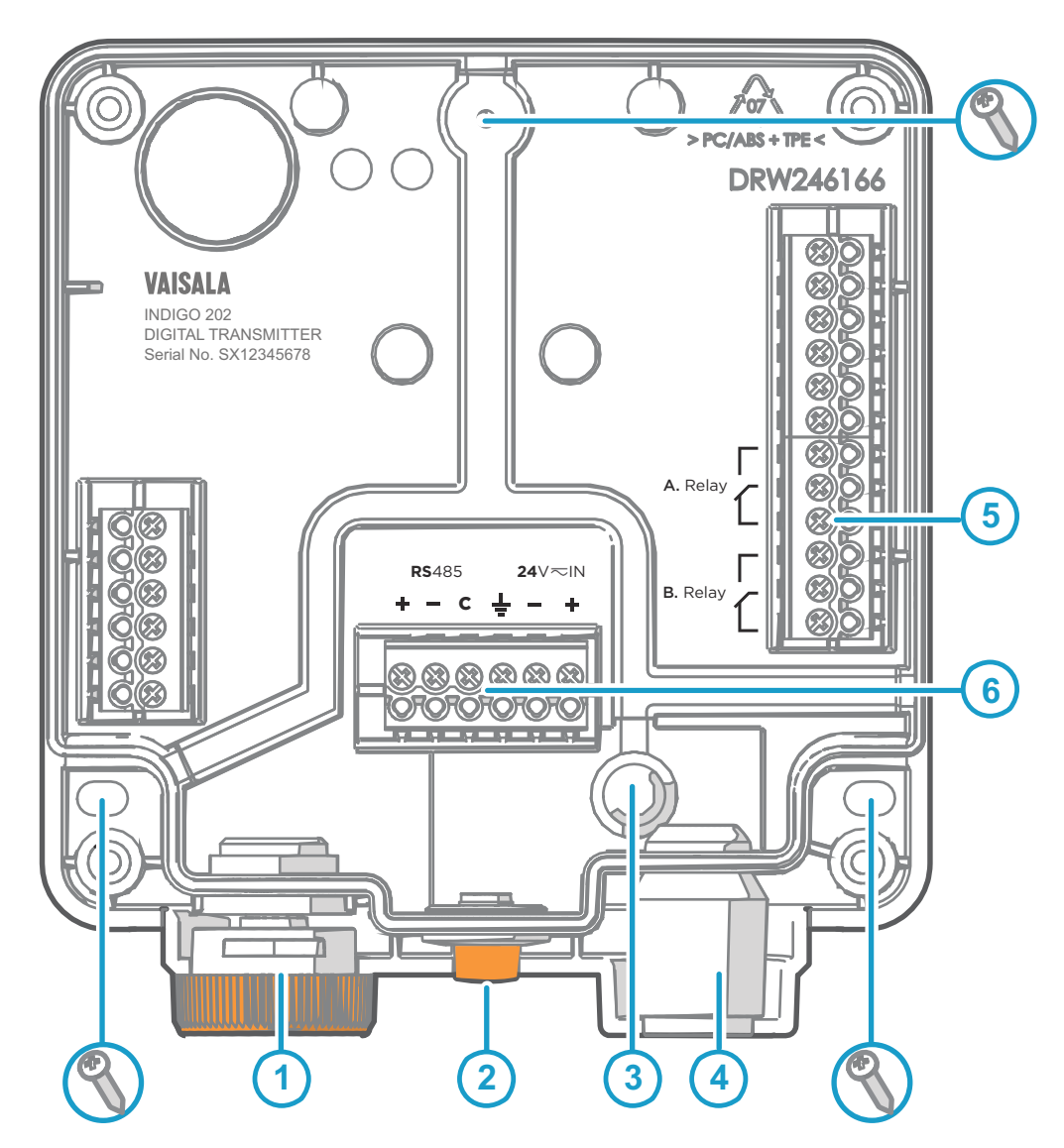

Figure 8 Indigo 202 Transmitter Base Main Parts and Screw Positions

- 1 Probe and probe cable connector inside the locking wheel
- 2 Wireless (WLAN) configuration interface activation button
- 3 Wiring from the back: cut open the seal
- 4 Rubber cable lead-through with strain relief
- 5 Screw terminals for relays A and B
- 6 Screw terminals for 24 V power supply input and RS-485 (Modbus) connection

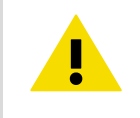

**CAUTION!** Do not energize the power supply before the wiring has been connected.

# 3.3 Wiring Options

You can wire an input/output cable either through the opening on the back of the transmitter, or through the rubber lead-through on the bottom of the transmitter.

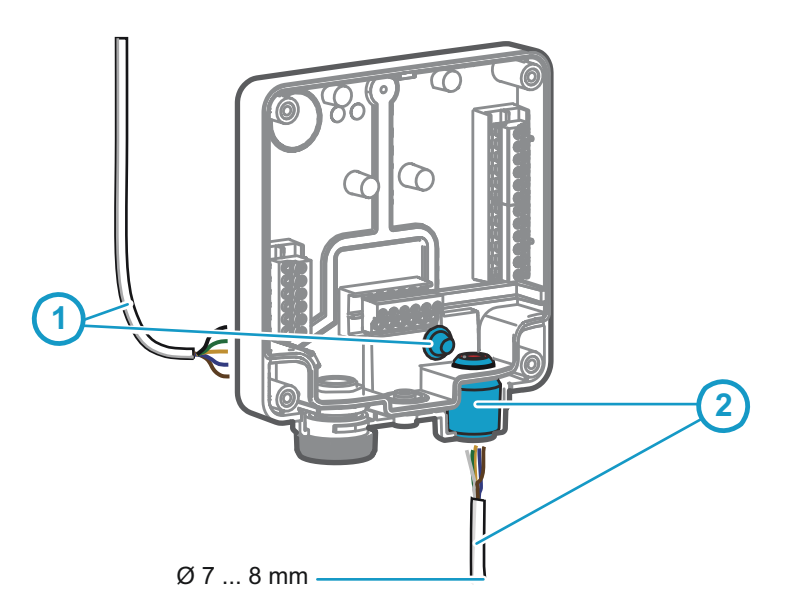

#### Figure 9 Indigo Wiring Options

- 1 Wiring from the back: cut the seal open
- 2 Wiring through the rubber lead-through on the bottom of the transmitter

1. To wire the input/output cable through the back of the transmitter:

- a. Cut off as much of the seal as is needed to fit your cable through the opening.
- b. Lead the cable through the opening and attach a strain relief as needed.
- c. If you wire only through the back, plug or seal the lead-through on the bottom.
- 2. To wire the input/output cable through the rubber lead-through on the bottom:
  - a. Push the input/output cable through the lead-through.
  - b. The lead-through provides strain relief and holds the cable in place. Tightening is not required.

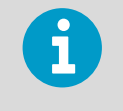

The recommended cable diameter for wiring through the rubber lead-through is 7 ... 8 mm. If you use a different cable size, test that the strain relief works as intended.

# 3.4 Attaching Probes and Cables

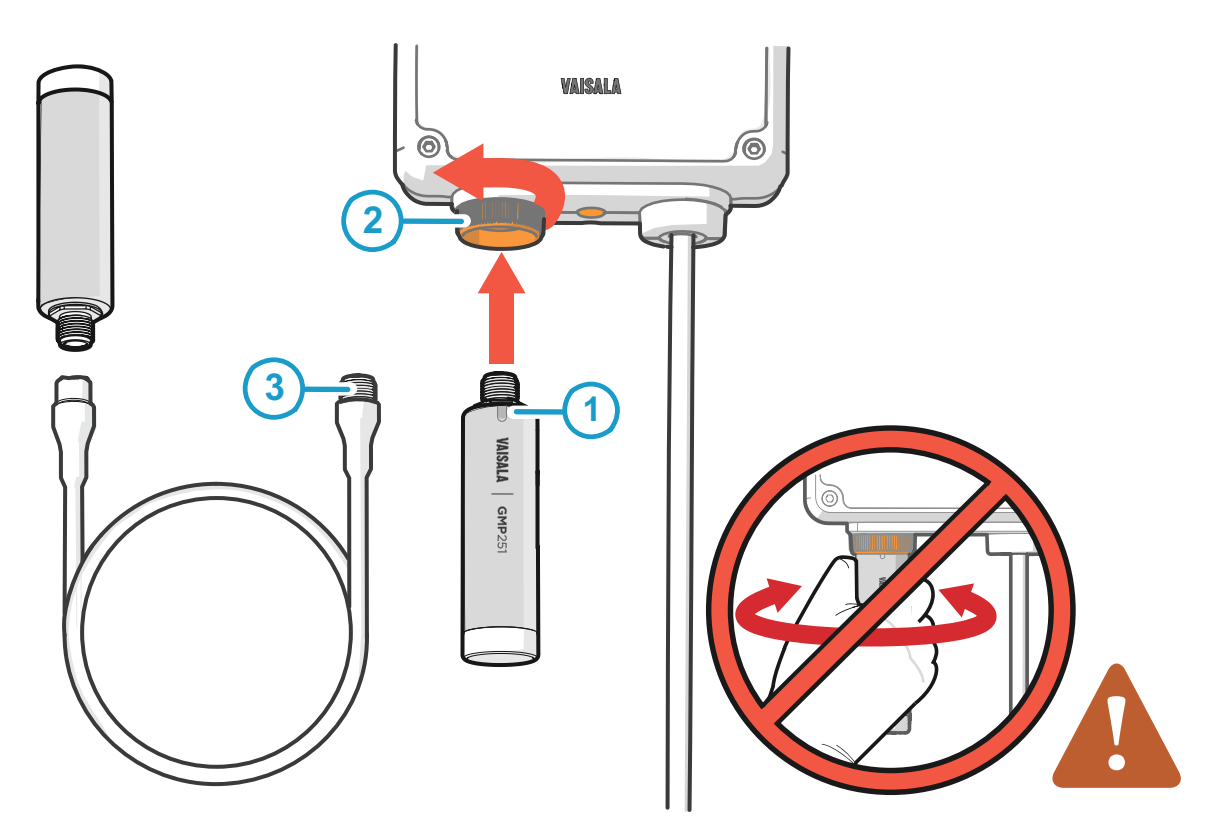

#### Figure 10 Attaching Probes and Cables to Indigo

- 1 Insert probes into the probe connector with the orientation mark facing out.
- 2 Probes are locked in place with the locking wheel. **Never turn from the probe body.**
- 3 Connect probe cables in the same way as probes: insert the cable in the connector and hold in place while turning the locking wheel.
- 1. Insert the probe into the probe connector with the orientation mark on the probe body facing out.
- 2. Hold the probe in the probe connector and lock it in place by turning the locking wheel counterclockwise. Do not turn the probe body when attaching, only the locking wheel on the transmitter.
- 3. When the transmitter recognizes the connected probe, it shows a notification message on the display (for example, **Probe Connected: GMP251**).

# 3.5 Input and Output Specification

#### Table 3Inputs and Outputs

| Property                         | Specification                                                                                                    |
|----------------------------------|----------------------------------------------------------------------------------------------------|
| Digital output                   | RS-485 Modbus RTU                                                                                                    |
| Relays                           | 2 configurable relays (VAC/VDC)                                                                                         |
|                                  | Device maximum specification (resistive load):                                                                          |
|                                  | • Max. switching power 30 W / 37.5 VA                                                                                   |
|                                  | UL-rated maximum specification (resistive load):                                                                        |
|                                  | • AC: max. 28 V / 0.5 A                                                                                                 |
|                                  | • Up to 30 VDC:                                                                                                    |
|                                  | <ul> <li>max. switching current 1 A</li> <li>max. switching power 30 W</li> </ul>                                       |
| Power supply input <sup>1)</sup> | 15 30 VDC (24VAC +/- 10 % 50/60Hz)                                                                                      |
| Maximum current                  | Transmitter and connected probe max. 1 A                                                                                |
| Power consumption                | Transmitter max. 3 W (+ connected probe, varies depending on probe type)                                                |
| Probe connector                  | M12/5 connector for probe or probe cable connection<br>(Vaisala Indigo-compatible probes)                               |
| Cable lead-throughs              | 2 options: rubber lead-through on the bottom of the transmitter, and opening with a seal at the back of the transmitter |
| Screw terminal wire size         | 0.2 1.5 mm <sup>2</sup>                                                                                                 |

1) Using a power supply with overload protection is recommended for electrical safety.

Depending on the production date of your transmitter, the power supply input voltage specification can be either 15 ... 30 VDC (20 ... 22 VAC) or 15 ... 30 VDC (24VAC +/- 10 % 50/60Hz). Check the type label on the back of the transmitter for information specific to your device.

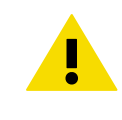

**CAUTION!** Do not modify the unit or use it in ways not described in the documentation. Improper modification may lead to safety hazards, equipment damage, failure to perform according to specification, or decreased equipment lifetime.

#### **More Information**

Specifications (page 63)

### 3.6 WLAN and RS-485 Termination OFF/ON DIP Switches

If your application requires switching WLAN communication or RS-485 termination off or on, use the DIP switches on the Indigo circuit board.

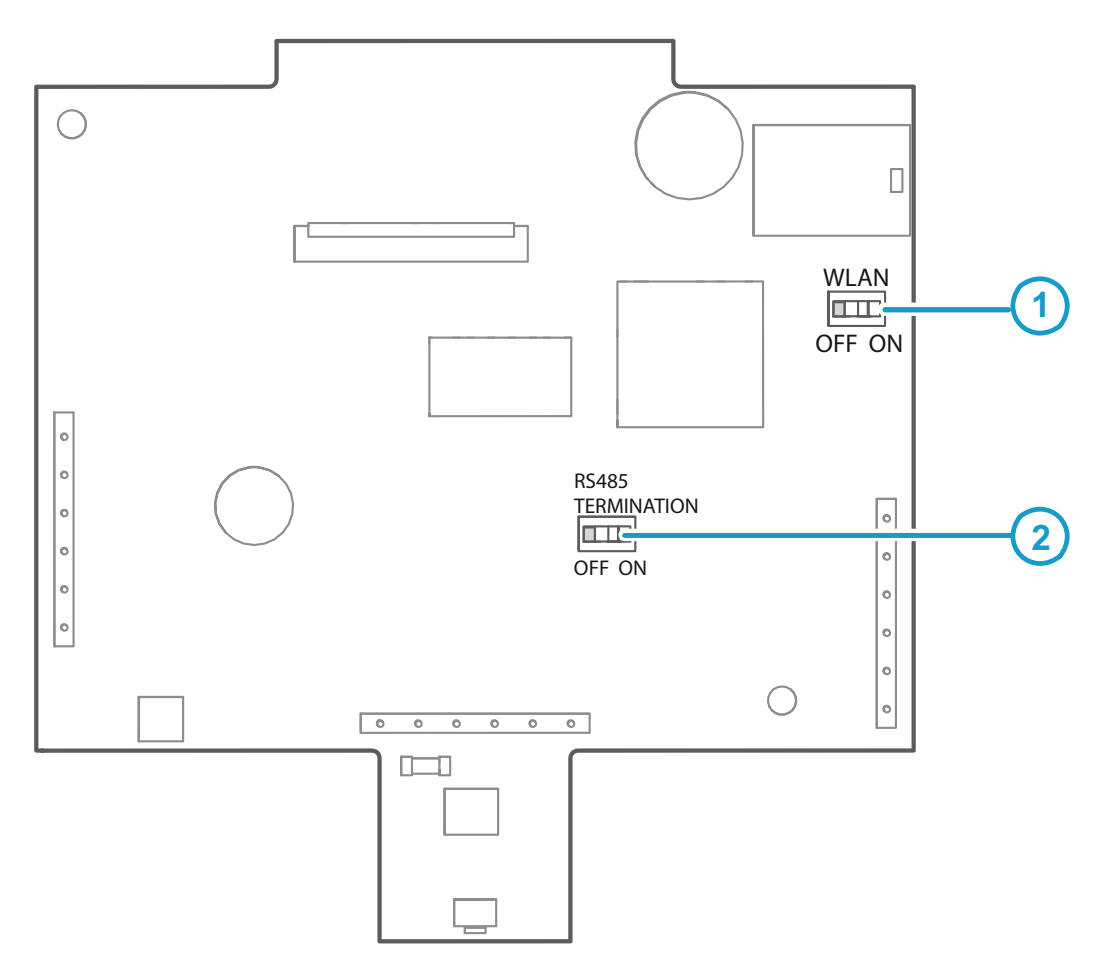

Figure 11 WLAN and RS-485 DIP Switches on Indigo 202 Circuit Board

- 1 WLAN functionality OFF or ON
- 2 RS-485 termination OFF or ON

To switch WLAN or RS-485 termination OFF or ON with DIP switches:

1. Power off the transmitter.

2. Open the transmitter cover.

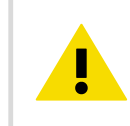

**CAUTION!** To avoid damaging the connector pins of the transmitter, pull the transmitter cover off the base in a straight angle. Do not twist or bend.

- 3. Use a small screwdriver or a similar tool to change the position of the WLAN (1) or RS-485 termination ON/OFF (2) DIP switches.
- 4. When done, close the transmitter cover and power on Indigo.

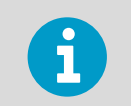

Indigo does not display a notification about the WLAN functionality being disabled when a user attempts to enable it with the wireless connection activation button.

Indigo 202 User Guide

# 4. Wireless Configuration Interface

# 4.1 Wireless Interface Menus

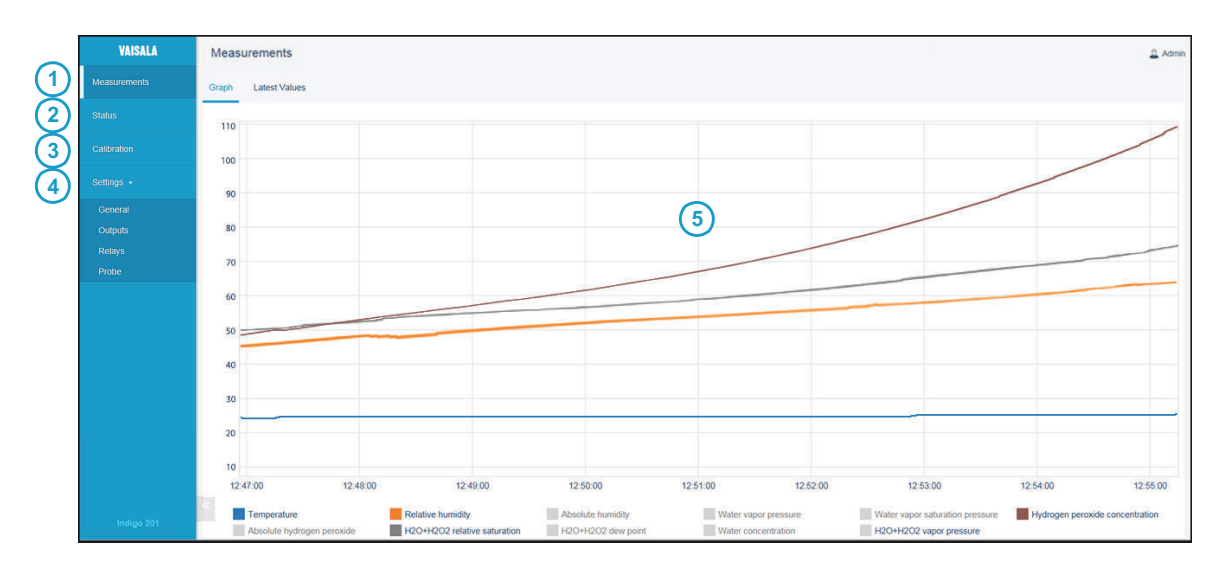

#### Figure 12 Wireless Configuration Interface, Desktop Browser View

- 1 **Measurements**: displays the measurement data of the connected probe
- 2 **Status**: contains information about the status of Indigo and the connected probe (for example, notifications and alarms)
- **Calibration**: calibrate and adjust probes using references. Available options (for example, adjustment points) vary depending on the probe model.
- 4 **Settings**: contains options for configuring the connection and display settings, outputs, relays, probe-specific settings, and general device preferences
  - **General** submenu: device information and general settings, wireless connection and display settings
  - **Outputs** submenu: Modbus serial communication settings
  - Relays submenu: settings for controlling relays A and B
  - **Probe** submenu: probe-specific settings such as environmental compensations and filtering factor
- 5 Main display area for menus and measurement information (desktop browser example)

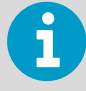

You must be logged in as **Admin** to change settings with the wireless configuration interface. Logging in as **User** gives view-only access.

#### **More Information**

Connecting to Wireless Configuration Interface (page 24)

### 4.2 Connecting to Wireless Configuration Interface

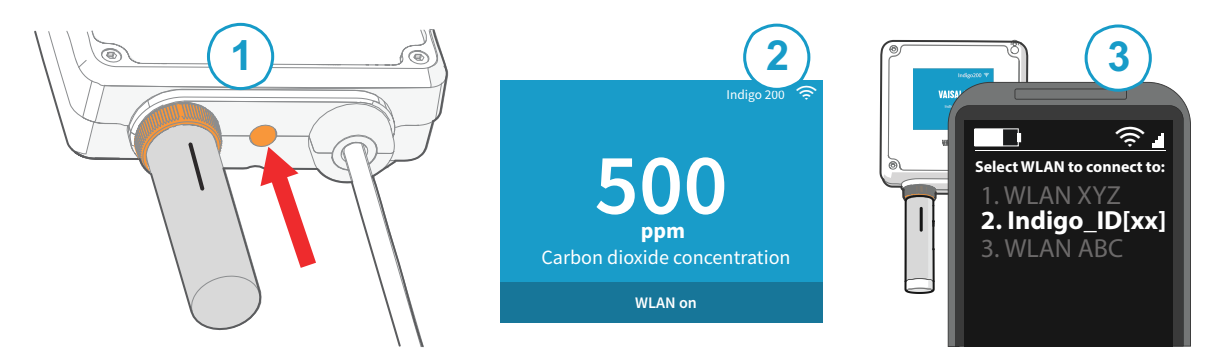

Figure 13 Enabling and Accessing Indigo's Wireless Configuration Interface

- 1 Wireless connection activation button
- 2 Wireless connection indicator (WLAN symbol) on the Indigo display
- 3 Choose Indigo (Indigo\_ID[xx]) from your wireless device's list of available connections

#### **More Information**

- Logging in to Wireless Configuration Interface (page 26)
- Indigo Wireless Connection Troubleshooting (page 57)

### 4.2.1 Connecting with a Computer

To connect to the Indigo wireless configuration interface with a computer:

- 1. Enable wireless connectivity (WLAN) from your computer's settings.
- 2. Press the wireless connection activation button on the bottom of the Indigo transmitter until the transmitter notifies about a WLAN connection being active.
- 3. Open your computer's wireless connections menu and choose **Indigo\_ID[xx]** (transmitter-specific SSID) from the list of available connections.

- 4. When you have established a connection, open your browser. Depending on your browser and system, you are either directed to the wireless configuration interface's login screen, or you may need to:
  - a. open a new browser tab or window, or close and restart your browser, if the browser was already open when you connected to Indigo's access point.
  - b. acknowledge the connection in a notification prompt before opening your browser or a new browser tab or window.

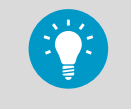

The default IP address of the Indigo transmitter is **http://192.168.1.1/**. If you have trouble opening the wireless configuration interface in your browser, try entering the IP address in the browser's address bar.

5. When the wireless configuration interface opens in your browser, you are prompted to log in. For instructions, see Logging in to Wireless Configuration Interface (page 26).

### 4.2.2 Connecting with a Mobile Device

To connect to the Indigo wireless configuration interface with a mobile device (phone or tablet):

- 1. Enable wireless connectivity (WLAN) from your mobile device's settings.
  - 2. Press the wireless connection activation button on the bottom of the Indigo transmitter until the transmitter notifies about a WLAN connection being active.
  - 3. Open your device's wireless connections menu and select **Indigo\_ID[xx]** (transmitter-specific SSID) from the list of available connections.
  - 4. Depending on device settings, the Indigo wireless configuration interface either opens automatically in your browser, or you may need to:
    - a. Open your browser application manually after connecting to Indigo
    - b. Acknowledge the connection in a wireless network prompt (check your device's notifications) before opening your browser.
  - 5. When the wireless configuration interface opens in your browser, you are prompted to log in. For instructions, see Logging in to Wireless Configuration Interface (page 26).

- Additional WLAN Settings when Connecting to Indigo (page 58)
- Changing Administrator Password (page 28)

### 4.3 Logging in to Wireless Configuration Interface

| Admin    | ~ |
|----------|---|
| Password |   |
| Log in   | 1 |

Figure 14 Indigo Login View

When you open Indigo's wireless configuration interface in your browser, you are prompted to log in. There are 2 available user levels:

- User: view-only access available for all users. Does not require a password.
- Admin: password-protected access. To change settings, you must log in as admin.

#### To log in:

- 1. Enter the user name and password:
  - a. To log in as user (view-only access, no configuration rights), select **User** from the **User name** dropdown. Leave the **Password** field empty.
  - b. To log in as admin (required for configuration), select **Admin** in the **User name** dropdown and type the admin password (default: **12345**) in the **Password** field.
  - Select Log in after entering the login credentials. The wireless configuration interface opens in the Measurements view.

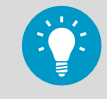

The user level (**User** or **Admin**) is shown in the upper right corner of all menu views. Select the user/admin icon in the upper right corner to change the user level.

- Changing User Level (page 27)
- Changing Administrator Password (page 28)
- Resetting Administrator Password (page 28)

### 4.3.1 Changing User Level

A link that allows logging in with a different user level is included in the upper right corner of all menu views. The text of the link shows the current user level.

| VAISALA      | Output Settings |                 | 🧕 Admin 🔺 |
|--------------|-----------------|-----------------|-----------|
| Measurements | General         |                 |           |
| Status       | Mode            | Current outputs |           |

Figure 15 User Level (User/Admin) in Upper Right Corner of Menu View

1 Current user level (**User/Admin**): select the text or icon to log in with a different user level

To change between the **User** and **Admin** user levels:

1. Select the link that shows the current user level (**User** or **Admin**) on the upper right corner of any menu view.

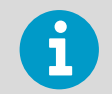

Selecting the link logs you out of the interface, and a new login is required.

2. The login screen opens. Log in as User or Admin.

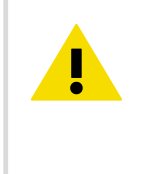

**CAUTION!** You must be logged in as **Admin** to start and close the calibration mode. When you have started calibration mode, you must always close the calibration mode to return to normal operating mode. Measurement performance can be affected when operating in calibration mode.

#### **More Information**

Starting and Closing Calibration Mode (page 48)

### 4.3.2 Changing Administrator Password

To change the administrator password:

- Connect to the wireless configuration interface and log in as an administrator (default password: 12345). The user level (User or Admin) can be also changed by selecting the user level icon in the upper right corner of any menu view.
- 2. Open the **Settings > General** menu.
- 3. In the **User Access** section, enter the new password (max. 25 characters) in the **Administrator Password** field.

| •••• |
|------|
|      |

4. The new password is saved when you tap or click outside the text field, and is in use at the next login.

### 4.3.3 Resetting Administrator Password

If you have lost or forgotten the administrator password and cannot log in, you can reset the password back to default (**12345**). Note that this requires powering the transmitter off and on.

To reset the password:

- 1. Power off the transmitter.
  - Keep the wireless connection activation button on the bottom of the transmitter pressed down.
  - 3. While pressing the wireless connection activation button, power on the transmitter. Keep the button pressed down until the transmitter start-up is complete (a measurement is shown on the display).
  - 4. The administrator password has now been reset to the default 12345.

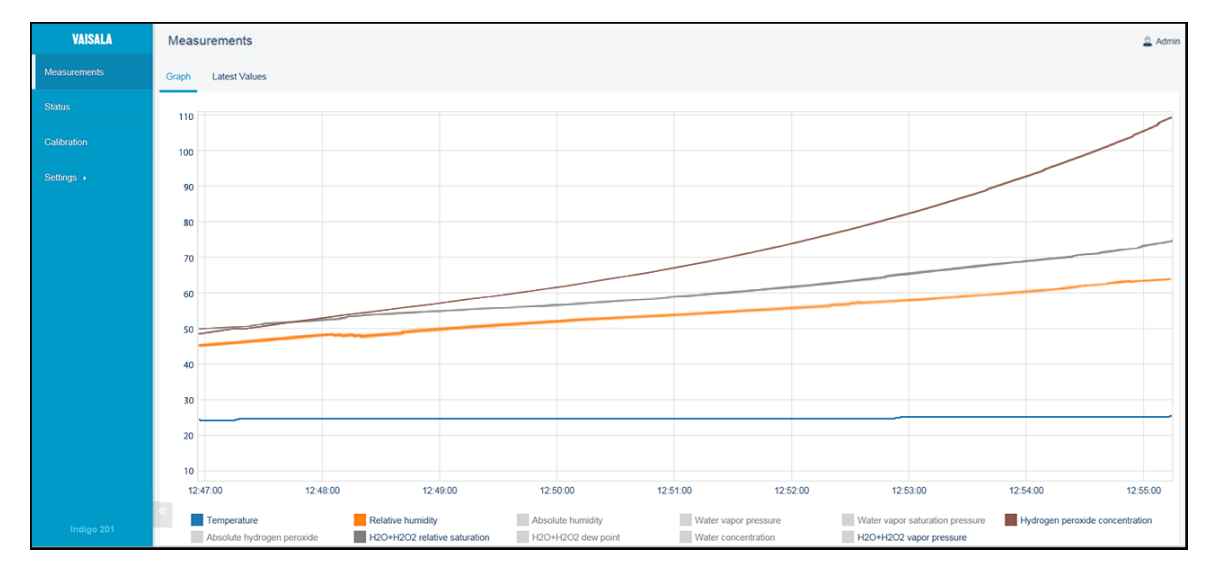

### 4.4 Measurements View

Figure 16 Measurements View (Desktop Browser)

The **Measurements** view shows the measurement data from the connected probe in numeric and graph format. When you log in to Indigo, the wireless interface opens in this view.

There are 2 tabs in the **Measurements** view: **Graph** and **Latest values**. The **Graph** tab is the initial view that shows the measurement information of the connected probe in graph format. You can hide and show the graphs of available measurements by selecting the parameter. The **Latest values** tab shows the most recent measurement of each available parameters in numeric format.

| Measureme           | ureme         | nts |                                 |       |                   |
|---------------------|---------------|-----|---------------------------------|-------|-------------------|
| Graph Latest Values | Latest Values |     |                                 |       |                   |
|                     |               |     | Quantity                        | Value | Unit              |
|                     |               |     | Hydrogen peroxide concentration | 1     | ppm               |
|                     |               |     | H2O+H2O2 relative saturation    | 62.6  | %RS               |
|                     |               |     | Temperature                     | 23.4  | °C                |
|                     |               |     | Relative humidity               | 62.5  | %RH               |
|                     |               |     | Absolute hydrogen peroxide      | 1.6   | mg/m <sup>3</sup> |
|                     |               |     | H2O+H2O2 dew point              | 15.9  | °C                |
|                     |               |     | H2O+H2O2 vapor pressure         | 18.1  | hPa               |
|                     |               |     | Water concentration             | 18131 | ppm               |
|                     |               |     | Water vapor pressure            | 18    | hPa               |
|                     |               |     | Absolute humidity               | 13.2  | g/m³              |
|                     |               |     | Water vapor saturation pressure | 28.9  | hPa               |

Figure 17 Latest Values Tab, H<sub>2</sub>O<sub>2</sub> Probe Example (Desktop Browser)

# 4.5 Status View

| VAISALA      | Status |            |              |                          |            |                              |
|--------------|--------|------------|--------------|--------------------------|------------|------------------------------|
| Measurements |        |            |              | G                        | eneral     |                              |
| Status       |        | Indigo Sta | atus         |                          | OK         |                              |
| Calibration  |        | Indigo Se  | rial Number  |                          | A1234567   |                              |
| Sattings N   |        | WLAN Ac    | cess Point I | Name                     | IndigoAP   |                              |
|              |        | WLAN M/    | AC Address   |                          | 40:ED:98:7 | 0:02:00                      |
|              |        | Probe      |              |                          | GMP252 (M  | M2120097) connected          |
|              |        |            |              | R                        | elays      |                              |
|              |        | Relay      | State        | Mode                     |            | Parameter                    |
|              |        | А          | Active       | Active above trigger lev | el         | Carbon dioxide concentration |
|              |        | В          |              | Off                      |            | Off                          |
|              |        |            |              |                          |            |                              |
|              | «      |            |              |                          |            |                              |

Figure 18 Status View (CO<sub>2</sub> Probe Example, Desktop Browser)

The **Status** view shows the transmitter status, general information about the Indigo transmitter, and the status of the relays A and B.

- Status View: General (page 31)
- Status View: Relays (page 31)

### 4.5.1 Status View: General

The **General** section of the **Status** menu shows general information about the transmitter and the connected probe.

| General                |                             |  |
|------------------------|-----------------------------|--|
| Indigo Status          | ОК                          |  |
| Indigo Serial Number   | A1234567                    |  |
| WLAN Access Point Name | Indigo 200                  |  |
| WLAN MAC Address       | aa:aa:aa:01:02:05           |  |
| Probe                  | GMP251 (M0220028) connected |  |
|                        |                             |  |

- **Indigo Status**: shows the current status of the transmitter. Errors and notifications are displayed here.
- Indigo Serial Number: the transmitter's serial number.
- WLAN Access Point Name: the network name (SSID) of the transmitter. Can be configured in the Settings menu.
- WLAN MAC Address: unique hardware address of the unit. Cannot be changed.
- **Probe**: the type and serial number of the probe that is connected to Indigo.

**More Information** 

WLAN Settings (page 33)

### 4.5.2 Status View: Relays

|       | Relays   |                            |                              |  |  |
|-------|----------|----------------------------|------------------------------|--|--|
| Relay | State    | Mode                       | Parameter                    |  |  |
| А     | Active   | Active above trigger level | Carbon dioxide concentration |  |  |
| В     | Inactive | Active below trigger level | Carbon dioxide concentration |  |  |

- **Relay**: relay A or relay B
- State: Shows whether the relay is active (set) or not.

- Mode: Relay activation mode (above or below a trigger level, or off)
- Parameter: The parameter that controls the relay

#### **More Information**

Relay Configuration Overview (page 43)

### 4.6 Calibration Menu

| VAISALA      | Calibratio  | on            |             |                          | 🚊 Admi                     |
|--------------|-------------|---------------|-------------|--------------------------|----------------------------|
| Measurements | Calibration | Configuration | Diagnostics | Measurements             |                            |
| Status       |             |               |             |                          |                            |
| Calibration  |             |               |             |                          | Start calibration          |
| Settings +   |             |               |             | Calibration information  | nc                         |
|              |             |               |             | Calibration date         | 2017-05-13                 |
|              |             |               |             | Calibration text         | ppmCO2 at lab              |
|              |             |               |             | T adjustment             |                            |
|              |             |               |             | Reference value, point 1 | D°                         |
|              |             |               |             | Measured value, point 1  | D°                         |
|              |             |               |             |                          | Store adjustment           |
|              |             |               |             |                          | Restore factory adjustment |

Figure 19 Calibration Menu (CO<sub>2</sub> Probe Example, Desktop Browser)

In the **Calibration** menu, you can calibrate and adjust the measurement of the probe connected to the transmitter with the help of references such as calibration gases that have a known concentration. You can also view the current adjustments and restore the probe's factory adjustments.

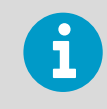

The available options vary depending on the type of the connected probe (for example, applicable environmental compensations and the number of adjustment points).

#### **More Information**

Calibration Overview (page 47)

### 4.7 General Settings

The **Settings > General** menu contains the following configuration options:

- Date and Time (page 33)
- WLAN Settings (page 33)
- User Access Settings (Administrator Password) (page 33)

- Display Settings (page 34)
- Factory Reset (page 35)
- License Information (page 36)

### 4.7.1 Date and Time

| Date and Time |                     |
|---------------|---------------------|
| Date and Time | 2017-04-21 07:21:11 |
|               |                     |

Enter the date and time in the following format: YYYY-MM-DD HH:MM:SS.

### 4.7.2 WLAN Settings

| WLAN Access Point |                    |
|-------------------|--------------------|
| Mode              | Timeout 30 minutes |
| SSID              | Indigo 200         |
|                   |                    |

- **Mode**: Select the timeout period for disconnecting the wireless configuration interface, or remove the timeout from use.
- **SSID**: The network name that is used to identify the transmitter when connecting to it (default: **Indigo\_ID[xx]**).

### 4.7.3 User Access Settings (Administrator Password)

| User Access            |      |
|------------------------|------|
| Administrator Password | •••• |
|                        |      |

Enter a new administrator password and exit the text entry field. The new password is in use in the next login.

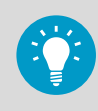

If you have forgotten or lost the password, you can reset the password back to the default one (**12345**). For more information, see the login instructions.

### 4.7.4 Display Settings

| Display                  |                          |
|--------------------------|--------------------------|
| Brightness               | 50%                      |
| Mode                     | Graph view               |
| Graph View               |                          |
| Parameter                | Carbon dioxide concentra |
| Unit                     | %                        |
| Rounding                 | Rounding off             |
| Time Scale               | Graph window 10 minutes  |
| Numeric View             |                          |
| Parameter 1              | Carbon dioxide conce 🗸   |
| Unit for Parameter 1     | %                        |
| Rounding for Parameter 1 | Rounding off             |
| Parameter 2              | Temperature 🗸            |
| Unit for Parameter 2     | Off 🗸                    |
| Rounding for Parameter 2 | Rounding off             |
| Parameter 3              | Off 🗸                    |
| Unit for Parameter 3     | Off 🗸                    |
| Dounding for Decemptor 0 | Dounding off             |

General display settings:
- Brightness: set the brightness of the display (20%, 50%, 100% or off).
- **Mode:** Select whether the display shows the measurement information in graph or numeric format.

Graph view settings:

- Parameter: Select which parameter's measurement is shown in the graph view.
- Unit: Select the unit that the measurement is shown in (for example, ppmCO<sub>2</sub> or %CO<sub>2</sub>).
- **Rounding:** Choose how many decimals of the measurement are shown in the numeric reading shown alongside the graph view.
- **Time Scale:** Select the time period shown in the measurement graph (1 minute ... 6 hours).

Numeric view settings:

- **Parameter (1-3):** Select the measurement parameter or parameters shown in the numeric view (up to 3 parameters can be shown simultaneously in the numeric view).
- Unit for Parameter (1-3): Select the unit the measurement is shown in (for example, ppmCO<sub>2</sub> or %CO<sub>2</sub>).
- Rounding for Parameter (1-3): Choose how many decimals of the measurement are shown in the numeric view.

**More Information** 

- Indigo Display (page 11)
- Graph Display Mode (page 12)

### 4.7.5 Factory Reset

| Reset         |                                       |
|---------------|---------------------------------------|
| Factory Reset | Reset                                 |
|               | Restores factory default<br>settings. |

Select **Reset** to restore the configuration of the transmitter to factory default settings.

### 4.7.6 License Information

#### Licenses

View software licenses

Select the View software licenses link to view information on Indigo 202 software licenses.

### 4.8 Modbus Serial Communication Settings

The **Settings > Outputs** menu of the wireless configuration interface contains the configuration options for Modbus serial communication.

| Serial Communication | ı          |   |
|----------------------|------------|---|
| Protocol             | Modbus RTU | ~ |
| Speed                | 19200      | ~ |
| Stop Bits            | 2          | ~ |
| Parity               | NONE       | ~ |
| Modbus               |            |   |
| Slave Address        | 10         |   |
|                      |            |   |

| Protocol      | Modbus protocol options. The <b>Modbus RTU</b> protocol is in use by default.                        |
|---------------|----------------------------------------------------------------------------------------------------|
| Speed         | Select the baud rate used in Modbus communication: 4800, 9600, 19200,                                |
|               | <b>38400</b> , <b>57600</b> , or <b>115200</b> . Default: <b>19200</b> .                             |
| Stop Bits     | Stop bits used in Modbus communication: <b>1</b> or <b>2</b> . Default: <b>2</b> .                   |
| Parity        | Select EVEN, ODD or NONE. Default: NONE.                                                             |
| Slave Address | Address used when Indigo functions as a Modbus slave (range: <b>1 247</b> ).<br>Default: <b>10</b> . |

**More Information** 

Modbus Overview (page 41)

### 4.9 Relay Settings

The **Settings > Relay** menu contains the configuration options for controlling relays A and B. Both relays have the same configuration options (relay A example shown here).

| Active above trigger le $\backsim$ |                                                                                          |
|------------------------------------|------------------------------------------------------------------------------------------|
| Carbon dioxide concen $\checkmark$ |                                                                                          |
| % ~                                |                                                                                          |
| 1.00                               | %                                                                                        |
| 2.00                               | %                                                                                        |
| Active 🗸                           |                                                                                          |
|                                    | Active above trigger ler V<br>Carbon dioxide concen V<br>% V<br>1.00<br>2.00<br>Active V |

| Output Mode    | Select whether the relay is activated when the measurement exceeds the set trigger, or when the measurement falls below the set trigger. Set to <b>Off</b> if the relay is not in use.                              |
|----------------|----------------------------------------------------------------------------------------------------|
| Parameter      | Select which measurement parameter controls the relay.                                                                                                    |
| Unit           | Select the unit of the measurement parameter (for example, <b>%</b> if the measurement is in $%CO_2$ ).                                                                                                    |
| Low Trigger    | If you want to activate the relay above or below a single setpoint without                                                                                                    |
| Level and High | using hysteresis, enter the same value for the low trigger and the high                                                                                                    |
| Trigger Level  | trigger. The <b>Output Mode</b> selection defines whether the relay activates<br>above or below this value. If you want to set a hysteresis, define the limits<br>of the hysteresis with the low and high triggers. |
| Error State    | Choose the behavior of the relay when an error state occurs (switched on or off, or remains in its current state).                                                                                                  |

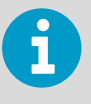

When you use a single setpoint without hysteresis, set the same value for **Low Trigger Level** and **High Trigger Level**. For instructions on using hysteresis, see Setting Relay Activation Limit Using Hysteresis (page 45).

#### **More Information**

Relay Configuration Overview (page 43)

## 4.10 Probe Settings

The **Settings > Probe** menu contains probe-specific configuration options (for example, filtering factor and environmental compensations).

This menu also includes the **Calibration PIN Code** entry field. The PIN code must be in place in order to calibrate probes. The PIN code is in place by default.

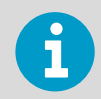

The available options depend on the features of the connected probe. The examples here show the probe settings for Vaisala CARBOCAP® Carbon Dioxide Probe GMP251.

| General                         |          | Compensation setpoi  | nts          |     |
|---------------------------------|----------|----------------------|--------------|-----|
| Calibration PIN Code            | 1300     | Temperature          | 25.00        | °C  |
|                                 |          | Relative humidity    | 0.00         | %RH |
| Measurement                     |          | Pressure             | 1013.00      | hPa |
| Filtering factor                | 100      | Oxygen concentration | 0.00         | %   |
| Pressure compensation<br>on/off | On       | Compensation power   | -up defaults |     |
| compensation mode               | Setpoint | Temperature          | 25.00        | °C  |
| on/off                          | Off      | Relative humidity    | 0.00         | %RH |
| Oxygen compensation<br>on/off   | Off      | Pressure             | 1013.00      | hPa |
|                                 |          | Oxygen concentration | 0.00         | %   |

#### **General (All Probes)**

The **Calibration PIN Code** must be in place to enable probe calibration and adjustment in the **Calibration** menu. The PIN code is in place by default.

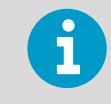

If the PIN code has been removed and you need to enter it, check the probe's documentation for information on the code used in the probe model.

#### Measurement (GMP251 Example)

| Measurement           |          |   |
|-----------------------|----------|---|
| Filtering factor      | 100      |   |
| Pressure compensation |          |   |
| on/off                | On       | ~ |
| Temperature           | [        |   |
| compensation mode     | Setpoint | ~ |
| Humidity compensation |          |   |
| on/off                | On       | ~ |
| Oxygen compensation   |          |   |
| on/off                | On       | ~ |

Filtering factor

Defines how much past measurements affect the output (measurement averaging over time). For details, see probe documentation.

Temperature compensation mode Pressure/humidity/oxygen compensation ON/OFF Select whether the probe sensor's measurement or a manually entered setpoint is used to set the temperature compensation. Enable or disable the environmental compensations.

#### Compensation Setpoints (GMP251 Example)

| Compensation setpoints |         |     |  |
|------------------------|---------|-----|--|
| Temperature            | 25.00   | °C  |  |
| Relative humidity      | 0.00    | %RH |  |
| Pressure               | 1013.00 | hPa |  |
| Oxygen concentration   | 0.00    | %   |  |

Enter the setpoint values for the environmental compensations that are in use (enabled in the **Measurement** selections).

### Compensation Power-up Defaults (GMP251 Example)

| Compensation power-up defaults |         |     |  |
|--------------------------------|---------|-----|--|
| Temperature                    | 25.00   | °C  |  |
| Relative humidity              | 0.00    | %RH |  |
| Pressure                       | 1013.00 | hPa |  |
| Oxygen concentration           | 0.00    | %   |  |

The power-up default values are stored to the probe memory and remain in use also after you disconnect or reset the probe.

Note that the environmental compensations you set in the **Settings > Probe** menu and the compensations you set in the **Calibration** menu are interconnected: the configuration set in either menu is applied to both.

**More Information** 

Environmental Compensation (page 50)

# 5. Modbus

### 5.1 Modbus Overview

Indigo 202 supports the Modbus RTU serial communication protocol (2-wire RS-485 interface).

There are 2 groups of Modbus register addresses in use in Indigo 202: probe registers and Indigo registers. The probe registers are received from the connected probe, and are organized according to the probe's register map. Indigo registers include transmitter-specific information.

| Address                                                                         | Name                            | Data Type |  |  |
|---------------------------------------------------------------------------------|---------------------------------|-----------|--|--|
| Probe registers (according to the connected probe's register map) <sup>1)</sup> |                                 |           |  |  |
| 0000 <sub>hex</sub>                                                             | First measurement probe address |           |  |  |
| DFFF <sub>hex</sub>                                                             | Last measurement probe address  |           |  |  |
| Indigo registers                                                                |                                 |           |  |  |
| E000 <sub>hex</sub>                                                             | Status                          | 16-bit    |  |  |
| E001 <sub>hex</sub>                                                             | Notification and error bits     | 16-bit    |  |  |
| E002 <sub>hex</sub>                                                             | Connected probe                 | text [30] |  |  |
| E011 <sub>hex</sub>                                                             | Relay A status                  | enum      |  |  |
| E012 <sub>hex</sub>                                                             | Relay B status                  | enum      |  |  |

### Table 4 Indigo 202 Modbus Registers

1) See the connected probe's Modbus documentation for probe-specific register information

Received Modbus requests for register operations are handled in two different ways, depending on whether the register is a probe register or an Indigo transmitter register. Addresses above  $\text{DFFF}_{hex}$  (that is, Indigo registers) are handled as normal requests. Lower addresses (that is, probe registers  $0000_{hex}$  ...  $\text{DFFF}_{hex}$ ) are passed to the measurement probe, and the response from the probe is again passed to the original Modbus client. Indigo can also have a cache for commonly requested registers (Measurement registers).

The maximum response delay is 2 seconds (when the data content needs to be fetched from the probe). The minimum delay between requests is 10 ms.

**More Information** 

- Modbus Serial Communication Settings (page 36)
- Function Codes (page 67)
- Indigo Status Registers (page 67)

### 5.1.1 Default Communication Settings

Modbus communication settings can be configured in the **Settings > Outputs** menu.

#### Table 5 Default Modbus Serial Communication Settings

| Description           | Default Value |
|-----------------------|---------------|
| Serial bit rate       | 19200         |
| Parity                | None          |
| Number of data bits   | 8             |
| Number of stop bits   | 2             |
| Modbus device address | 10            |

#### **More Information**

Modbus Serial Communication Settings (page 36)

# 6. Configuring Relays

## 6.1 Relay Configuration Overview

Indigo transmitters have 2 configurable relays (relay A and relay B). Both relays have configuration options for selecting the parameter that is used to control the relay, activation triggers, hysteresis, and error state behavior.

| Output Mode        | Active above trigger le $\checkmark$ | (1  |
|--------------------|--------------------------------------|-----|
| Parameter          | Carbon dioxide concen $\checkmark$   | 2   |
| Unit               | % ~                                  | ]3  |
| Low Trigger Level  | 1.00                                 | ](4 |
| High Trigger Level | 2.00                                 |     |
| Error State        | Active ~                             | 5   |

Relay A

#### Figure 20 Relay Configuration Options (CO<sub>2</sub> Probe Example)

- 1 **Output Mode:** Select whether the relay activates above or below a set value (or set the relay **Off**).
- 2 **Parameter:** The measurement that is used to control the relay.
- **Unit:** Select the unit of the measurement parameter that controls the relay (for example, % if the measurement is in %CO<sub>2</sub>).
- 4 Low Trigger Level and High Trigger Level: If you want to activate the relay above or below a single setpoint without using hysteresis, enter the same value for the low trigger and the high trigger. The **Output Mode** selection defines whether the relay activates above or below this value. If you want to set a hysteresis, define the limits of the hysteresis with the low and high

triggers.

5 **Error State:** Select which state the relay is set to when an error occurs (on, off, or remains in its current state).

### **Relay State Information**

When one or both relays are enabled, the relay state (active/not active) is shown on the optional display. You can also check the status of the relays in the **Status** view of the wireless configuration interface.

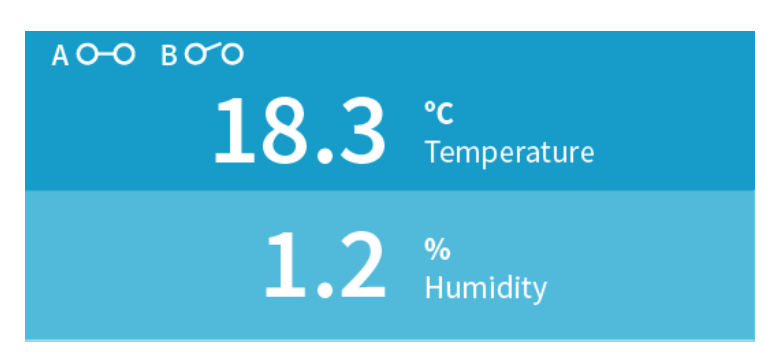

Figure 21 Relay Icons on the Optional Display (Relay A Active, Relay B Not Active)

### **Relay Activation Setpoint and Hysteresis**

You can define whether the relay is activated when the measurement falls below a set limit (Active below trigger level), or when the measurement exceeds a set limit (Active above trigger level). To prevent the relay switching back and forth when the measured value is near to the setpoint value, you can set a hysteresis with the Low Trigger Level and High Trigger Level settings.

For example, if you want the relay to activate when the measurement exceeds (**Active above trigger level**) 2000 units, but do not want the relay to switch off if the measurement momentarily falls between 2000 and 1980 units, set the **High Trigger Level** to 2000 and **Low Trigger Level** to 1980. With this configuration, the relay activates when the measurement exceeds 2000, but does not switch off until the measurement falls below 1980.

### 6.2 Setting Relay Activation Limit Without Hysteresis

You can set the relay to activate when the probe measurement exceeds or falls below a set limit. When you configure a single setpoint for relay activation without hysteresis, the relay switches on or off immediately when the measurement moves over or below the setpoint (depending on the low/high activation mode selection).

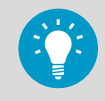

When you enter a value into a field, the value is saved automatically when you exit the input field (for example, tap on an area outside of the field).

To define a single setpoint for relay activation:

- 1. Open the **Settings > Relays** menu in the wireless configuration interface.
  - 2. In the **Relays** menu, select the relay activation mode from the **Output Mode** dropdown menu:
    - a. Select **Active above trigger level** if you want the relay to activate when the probe measurement exceeds the set limit
    - b. Select **Active below trigger level** if you want the relay to activate when the probe measurement falls below the set limit
  - 3. Select the measurement parameter that is used to control the relay with the **Parameter** dropdown.
  - 4. Set the unit of the measurement parameter with the **Unit** dropdown.
  - 5. Enter the same measurement limit to both the **Low Trigger Level** and the **High Trigger Level** field.

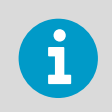

With this configuration, there is no hysteresis. The relay activates or switches off immediately after passing this point.

6. Select the **Error State** for the relay.

### 6.3 Setting Relay Activation Limit Using Hysteresis

If the measurement you are using to control the relay is likely to move back and forth close to the activation setpoint, you can set a hysteresis that prevents the relay switching on and off too frequently.

When hysteresis is used, the relay activates at the defined limit, but does not switch off immediately when the measurement moves back to the other side of the activation limit. Instead, with hysteresis, the relay remains active until the measurement reaches the defined tolerated variation limit.

To set a relay activation limit with hysteresis:

- 1. Open the **Settings > Relays** menu in the wireless configuration interface.
- In the **Relays** menu, select the relay activation mode from the **Output Mode** dropdown menu:
  - a. Select **Active above trigger level** if you want the relay to activate when the probe measurement exceeds a set limit
  - b. Select **Active below trigger level** if you want the relay to activate when the probe measurement falls below a set limit

- 3. Select the measurement parameter that is used to control the relay with the **Parameter** dropdown.
- 4. Set the unit of the measurement parameter with the **Unit** dropdown.
- 5. Enter the relay activation limit either to the **Low Trigger Level** or the **High Trigger Level** field:
  - a. If you are using **Active above trigger level** (relay activation when the measurement exceeds a set limit), enter the limit to the **High Trigger Level** field.
  - b. If you are using **Active below trigger level** (relay activation when the measurement falls below a set limit), enter the limit to the **Low Trigger Level** field.
- 6. To define the hysteresis value:
  - a. If you are using **Active above trigger level**, enter the limit for tolerated variation below the setpoint to the **Low Trigger Level** field.

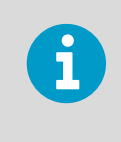

With this option, the relay activates when the measurement exceeds the limit entered in **High Trigger Level**, and switches off when the measurement falls below the limit entered in the **Low Trigger Level** field.

b. If you are using **Active below trigger level**, enter the limit for tolerated variation above the setpoint to the **High Trigger Level** field.

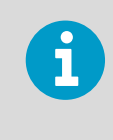

With this option, the relay activates when the measurement falls below the limit entered in **Low Trigger Level**, and switches off when the measurement exceeds the limit entered in the **High Trigger Level** field.

7. Select the Error State for the relay.

### 6.4 Selecting Relay Error State

You can define whether the relay is switched off or on in an error state, or whether the relay remains in the state it is on the moment an error state occurs.

- 1. Open the **Settings > Relays** menu in the wireless configuration interface.
- 2. In the **Relays** menu, select the relay error state from the **Error State** dropdown menu:
  - a. To set the relay to release when an error occurs, select **Inactive**.
  - b. To set the relay to activate when an error occurs, select **Active**.
  - c. To keep the relay in the same state as it was when the error occurred, select **No change**.

# 7. Calibration and Adjustment

## 7.1 Calibration Overview

The **Calibration** menu of the wireless configuration interface contains options for calibrating and adjusting the measurement of the probe you have connected to the transmitter. You can also view the current adjustment and restore the probe's factory adjustments.

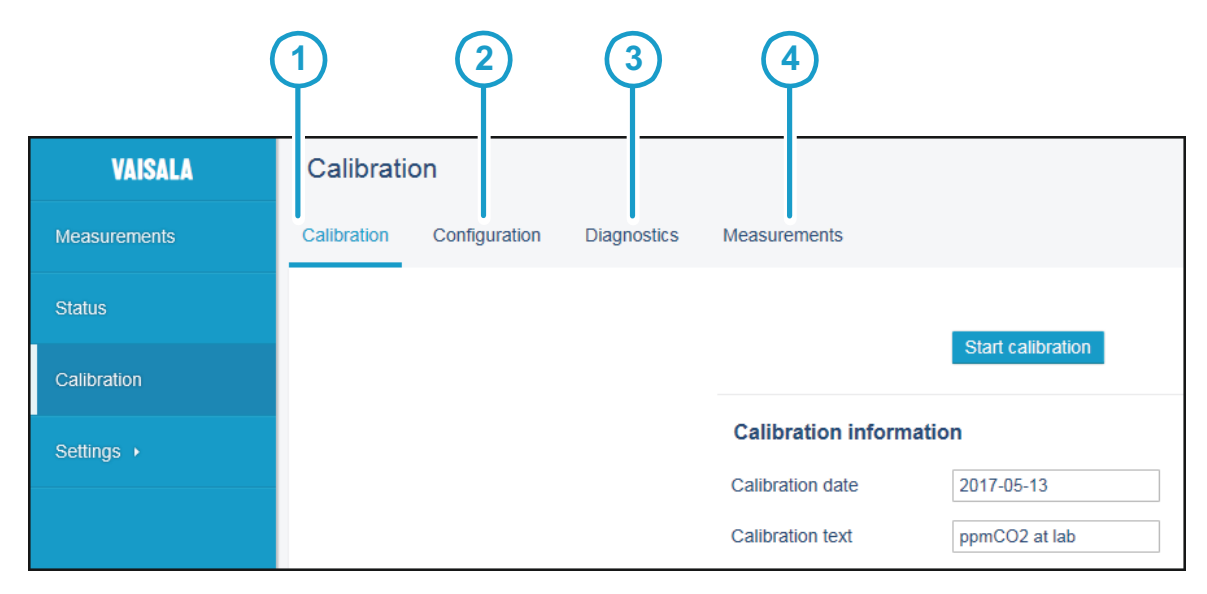

Figure 22 Calibration Menu Main View

- 1 Calibration tab
- 2 Configuration tab
- 3 Diagnostics tab
- 4 Measurements tab

There are 4 tabs in the **Calibration** menu:

- **Calibration**: the main adjustment view with options for making adjustments, viewing adjustments, and restoring factory adjustments.
- **Configuration**: options for using environmental compensations (probe-specific range of options) that allow compensating for the conditions present in the calibration environment, for example, pressure, temperature, and background gases. Also includes probe-specific configuration options that are not mandatory for use with Indigo.
- **Diagnostics**: this tab contains information about the status of the measurement and the probe, and shows the current environmental compensation configuration.
- **Measurements**: this tab shows the current probe measurement in numeric format (use this view, for example, when you need to follow measurement stabilization in a reference environment without leaving the **Calibration** menu).

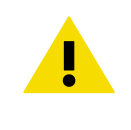

**CAUTION!** Before adjusting a probe's measurement, make sure that you have familiarized yourself with the probe-specific calibration requirements such as possible adjustment limits and environmental compensation interdependencies. See the probe's documentation set for probe-specific information.

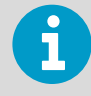

The range of available options for certain parameters (for example, environmental compensations and the number of adjustment points) varies depending on the features of the connected probe.

The menu examples presented here show the calibration options for Vaisala CARBOCAP® Carbon Dioxide Probe GMP252 (ppmCO<sub>2</sub> measurement).

### 7.1.1 Starting and Closing Calibration Mode

In order to be able to use the calibration options, you must switch the operation of the probe and Indigo to calibration mode with the **Start calibration** button.

| Calibratio  | on            |             |              |                   |     |
|-------------|---------------|-------------|--------------|-------------------|-----|
| Calibration | Configuration | Diagnostics | Measurements |                   |     |
|             |               |             |              |                   |     |
|             |               |             |              | Start calibration | (1) |

#### Figure 23 Start Calibration Button

#### 1 Start calibration button on the Calibration tab

When you start the calibration mode, the **Start calibration** button is replaced with the **Stop calibration** button. The calibration mode remains active until you close it by selecting **Stop calibration**.

You can use other menus while the calibration mode is active, and return to the **Calibration** menu later to complete your adjustments.

Always close the calibration mode to return the probe and Indigo to normal operating mode. The measurement performance of the probe can be affected when used in calibration mode. You must close the calibration mode with the **Stop calibration** button also when no changes are made.

#### **More Information**

Changing User Level (page 27)

### 7.1.2 Restoring Factory Adjustment

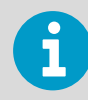

Always restore factory adjustment before entering a new adjustment. This prevents any possible earlier adjustments having an effect on the new adjustment you make.

To restore factory adjustment:

- 1. Connect to the wireless configuration interface and open the **Calibration** menu.
  - 2. Start the calibration mode with the **Start calibration** button.
  - 3. On the **Calibration** tab, scroll down to the parameter you want to adjust (for example, **CO2 adjustment**) and select **Restore factory adjustment**.

| CO2 adjustment           |                            |
|--------------------------|----------------------------|
| Reference value, point 1 |                            |
| Measured value, point 1  |                            |
| Reference value, point 2 |                            |
| Measured value, point 2  |                            |
|                          | Store adjustment           |
|                          | Restore factory adjustment |

- 4. Restore the factory adjustment with the **Restore factory adjustment** button for each parameter separately as needed.
- 5. To verify that the factory adjustment was restored, check the adjustment data information at the bottom of the **Calibration** tab view.
- 6. Close the calibration mode with the **Stop calibration** button.

### 7.1.3 Calibration PIN Code

| General              |      |
|----------------------|------|
| Calibration PIN Code | 1300 |

Probe calibration can be locked and unlocked with a calibration PIN code in the **Settings > Probe** menu. By default, the calibration PIN code is in place and calibration is enabled. Do not remove the PIN code from the probe settings unless you need to block access to calibration settings.

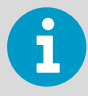

If the PIN code has been removed and you need to re-enter it, check the probe's documentation for information on the code used in the probe model.

## 7.2 Environmental Compensation

When making adjustments, you can enter information about the environment in which you perform the adjustment. This allows compensating for environmental factors that have an effect on the measurement (for example, temperature, pressure, or background gases). The selection of environmental compensations available in the Indigo calibration settings depends on the features and configuration of the connected probe.

The environmental compensation selections are available on the **Configuration** tab of the **Calibration** menu. To use environmental compensations, first enable the compensation from the **Measurement** selections, and then enter the compensation in the **Compensation setpoints** fields. You can also set the power-up default compensations that remain in use also after probe reset.

### Measurement

| Measurement                      |            |
|----------------------------------|------------|
| Filtering factor                 | 100        |
| Pressure compensation<br>on/off  | Off 🗸      |
| Temperature<br>compensation mode | Measured 🗸 |
| Humidity compensation<br>on/off  | Off 🗸      |
| Oxygen compensation<br>on/off    | Off 🗸      |

#### Figure 24 Measurement Selections, CO<sub>2</sub> Probe Example

| Filtering factor                                                                    | Defines how much past measurements affect the output<br>(measurement averaging over time). For details, see probe<br>documentation.                                                |
|-------------------------------------------------------------------------------------|----------------------------------------------------------------------------------------------------|
| Temperature<br>compensation mode<br>Pressure/humidity/oxygen<br>compensation ON/OFF | Select whether the probe sensor's measurement or a manually<br>entered setpoint is used to set the temperature compensation.<br>Enable or disable the environmental compensations. |

### **Compensation Setpoints and Power-Up Defaults**

| 25.00   | °C                          |
|---------|-----------------------------|
|         | -                           |
| 50.00   | %RH                         |
| 1013.00 | hPa                         |
| 21.00   | %                           |
| 25.00   |                             |
| 20.00   | °C                          |
| 50.00   | °C<br>%RH                   |
| 50.00   | °C<br>%RH<br>hPa            |
|         | 1013.00<br>21.00<br>efaults |

#### Figure 25 Compensation Setpoint and Power-Up Default Selection, CO<sub>2</sub> Probe Example

Environmental compensations can have interdependencies: for example, accurate RH measurement requires that also the temperature and pressure configuration match the measurement environment. For more information on the environmental compensation features of the connected probe, refer to the probe's documentation.

Note that the environmental compensations you set in the **Settings > Probe** menu and the compensations you set in the **Calibration** menu are interconnected: the configuration set in either menu is applied to both.

**More Information** 

1

Probe Settings (page 38)

## 7.3 Measurements Tab

The **Measurements** tab of the **Calibration** menu shows the current measurement data in numeric format. The measurement data updates automatically at a 2-second interval.

The information shown in this tab is probe-specific: the example here shows the measurement information for a  $CO_2$  probe.

| VAISALA      | Calibrati   | on            |             |                               |            |
|--------------|-------------|---------------|-------------|-------------------------------|------------|
| Measurements | Calibration | Configuration | Diagnostics | Measurements                  |            |
| Status       |             |               |             |                               |            |
| Calibration  |             |               |             | Temperature<br>Carbon dioxide | 25.42 °C   |
| Settings →   |             |               |             | concentration                 | 023.32 ppm |
|              |             |               |             | Refresh Content               | Refresh    |

Figure 26 Measurements Tab, CO<sub>2</sub> Probe Example

## 7.4 Diagnostics Tab

The **Diagnostics** tab of the **Calibration** menu contains status and diagnostics codes. When carrying out diagnostics (for example, contacting Vaisala support), you can identify issues by referring to this information.

In addition to the diagnostics information, this view also shows the environmental compensation values that are currently in use. The status and compensation fields are both read-only.

The information shown on the diagnostics tab is probe-specific: the following figure shows an example of the diagnostics tab information when using a  $CO_2$  probe.

| VAISALA      | Calibrati   | on            |             |                             |
|--------------|-------------|---------------|-------------|-----------------------------|
| Measurements | Calibration | Configuration | Diagnostics | Measurements                |
| Status       |             |               |             |                             |
|              |             |               |             | Device status 0             |
| Calibration  |             |               |             | Error code                  |
| Settings →   |             |               |             | Security hash -1204285824   |
|              |             |               |             | CO2 measurement status 0    |
|              |             |               |             | T measurement status        |
|              |             |               |             | Compensation values in use  |
|              |             |               |             | Temperature 25.53 °C        |
|              |             |               |             | Relative humidity 0.00 %RH  |
|              |             |               |             | Pressure 1013.25 hPa        |
|              |             |               |             | Oxygen concentration 0.00 % |
|              |             |               |             | Refresh Content Refresh     |

Figure 27 Diagnostics Tab, CO<sub>2</sub> Probe Example

### 7.5 Configuration Tab

The **Configuration** tab of the **Calibration** menu contains probe-specific configuration options and the environmental compensation options.

Note that the probe configuration options available in this view are not always necessary for use with Indigo. For example, the **Communication** options shown in the following  $CO_2$  probe example apply only to the probe's own communication settings. The communication settings of the Indigo transmitter are configured in a separate menu.

Similarly, the analog output settings shown here apply only for the probe's analog output channels, which are not used when the probe is connected to an Indigo transmitter that has its own output channels and settings.

The information shown in this tab is probe-specific: the example here shows the configuration view for a  $CO_2$  probe.

| VAISALA      | Calibrati   | on            |             |                  |                |
|--------------|-------------|---------------|-------------|------------------|----------------|
| Measurements | Calibration | Configuration | Diagnostics | Measurements     |                |
| Status       |             |               |             | Communication    |                |
| Calibration  |             |               |             | Address          | 240            |
|              |             |               |             | Bit rate         | 19200 b/s 🗸    |
| Settings >   |             |               |             | Response delay   | 16 ms          |
|              |             |               |             |                  | Restart device |
|              |             |               |             | Parity           | None 🗸         |
|              |             |               |             | Stop bits        | 1              |
|              |             |               |             | Analog output 1  |                |
|              |             |               |             | Output mode      | 010 V 🗸        |
|              |             |               |             | Output parameter | 0              |
|              |             |               |             | Scale low end    | 0.00           |
|              |             |               |             | Scale high end   | 5000.00        |
|              |             |               |             | Error output     | 0.00 V         |

Figure 28 Configuration Tab, CO<sub>2</sub> Probe Example

#### **More Information**

Environmental Compensation (page 50)

### 7.6 GMP252 Example: 2-point CO<sub>2</sub> Adjustment

To make a 2-point adjustment, you need a low reference and a high reference (select references that are near the low and high ends of your measurement range). Prepare the calibration references (for example, reference gases with known concentrations) before starting the adjustment.

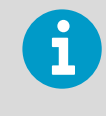

Check the possible probe-specifc adjustment limits and requirements for 2-point calibration (for example, the minimum difference between the low and high reference points) from the probe's documentation.

To make a 2-point adjustment (GMP252 ppmCO<sub>2</sub> example):

- 1. Connect to the wireless configuration interface and open the **Calibration** menu.
  - 2. Start the calibration mode with the **Start calibration** button.

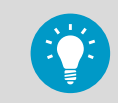

If you cannot enter configurations after selecting **Start calibration**, check that the calibration PIN code is in place in the **Settings > Probe** menu.

3. If you need to set environmental compensations, enable and set the required compensations on the **Configuration** tab.

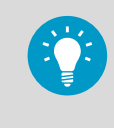

Note that the environmental compensations you set on the **Configuration** tab and the compensations you set in the **Settings > Probe** menu are interconnected: the configuration set in either menu is applied to both.

4. Remove any possible previous adjustments by restoring the factory adjustment: select **Restore factory adjustment** for each parameter you are adjusting.

| CO2 adjustment           |                            |
|--------------------------|----------------------------|
| Reference value, point 1 |                            |
| Measured value, point 1  |                            |
| Reference value, point 2 |                            |
| Measured value, point 2  |                            |
|                          | Store adjustment           |
|                          | Restore factory adjustment |

5. Enter the calibration date and calibration information into the corresponding text fields.

| Calibration information        |            |  |  |  |
|--------------------------------|------------|--|--|--|
| Calibration date               | 2017-04-30 |  |  |  |
| Calibration text ppmCO2 at lab |            |  |  |  |

- 6. Place the probe in the first reference environment (adjustment point 1) and wait until the measurement has stabilized. You can follow the stabilization from the **Measurements** tab.
- 7. Enter the value of the first reference (for example, **0** if calibrating with a 0 ppmCO<sub>2</sub> reference gas) into the **Reference value, point 1** field.

- 8. After you enter the reference value, the value of the **Measured value, point 1** field updates automatically.
- 9. Place the probe in the second reference environment (adjustment point 2) and wait until the measurement has stabilized.
- 10. Enter the value of the second reference (for example, **2000** if calibrating with a 2000  $ppmCO_2$  reference gas) into the **Reference value, point 2** field.
- 11. When both reference points have been entered, select **Store adjustment** to save the adjustment.
- 12. Close the calibration mode with the **Stop calibration** button.
- 13. To check that the adjustment was carried out correctly, review the information in the **Adjustment data** fields at the bottom of the view.

# 8. Maintenance and Troubleshooting

## 8.1 Cleaning

You can clean the Indigo transmitter body by wiping it with a moist cloth. Standard cleaning agents can be used.

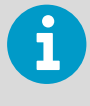

Refer to the probe-specific cleaning instructions when cleaning the probe connected to Indigo. Do not spray anything directly on the probe connected to Indigo, since that may deposit impurities on the sensor.

### **Chemical tolerance**

The following chemicals can be used to clean Indigo:

- H<sub>2</sub>O<sub>2</sub> (6000 ppm), non-condensing
- Alcohol-based cleaning agents such as ethanol and IPA (70 % Isopropyl Alcohol, 30 % water)
- CaOCI (hypochlorite) max. 0.5 %
- QAC (quaternary ammonium cations) max. 0.5 %)

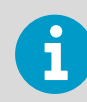

Avoid exposing the transmitter to chemicals for unnecessarily long periods of time. Do not immerse it in a chemical, and wipe chemicals off the surfaces after cleaning.

### 8.2 Indigo Wireless Connection Troubleshooting

| Problem                                                                                                    | Possible Cause                                                                                                    | Remedy                                                                                                    |
|----------------------------------------------------------------------------------------------------|----------------------------------------------------------------------------------------------------|----------------------------------------------------------------------------------------------------|
| The wireless device has connected<br>to the Indigo access point, but the<br>configuration interface does not<br>launch. | The device you are using to<br>connect to Indigo does not launch<br>the browser automatically after<br>connecting to the access point. | After connecting to Indigo, open your browser application.                                                                                                    |
|                                                                                                    | The wireless connection requires<br>an authentication or<br>acknowledgement before the<br>Indigo interface opens in your<br>browser.   | Check your device's notifications to<br>see if an authentication or login<br>prompt is present for the Indigo<br>connection. Acknowledge the<br>connection and open your browser<br>application if the interface does<br>not launch automatically. |

| Problem                                                                                                  | Possible Cause                                                                                            | Remedy                                                                                                    |
|----------------------------------------------------------------------------------------------------|----------------------------------------------------------------------------------------------------|----------------------------------------------------------------------------------------------------|
| The Indigo access point does not<br>show up in your device's list of<br>available WLAN connections.      | Indigo access point is not enabled or an error is has occurred.                                           | Switch off the Indigo WLAN connection, enable the connection again and retry.                             |
|                                                                                                    | Your device is too far from the transmitter or obstacles are blocking the signal.                         | Move closer to the transmitter and refresh your device's access point list.                               |
| Indigo shows up in the list of<br>available wireless connections, but<br>connecting to it does not work. | A device is already connected to the Indigo access point.                                                 | Ensure that your device is the only<br>one that is connecting to the<br>wireless configuration interface. |
| The interface does not open in the browser.                                                              | The browser has issues with loading the landing page.                                                     | Enter the default Indigo IP address <b>http://192.168.1.1</b> in the browser's address bar.               |
| Cannot connect to the Indigo<br>access point with iPhone or tablet.                                      | The tablet's or iPhone's WLAN<br>settings (for example, auto-login)<br>prevent establishing a connection. | See the instructions in Additional<br>WLAN Settings when Connecting<br>to Indigo (page 58).               |
| Indigo does not respond when<br>pressing the wireless connection<br>activation button.                   | WLAN functionality has been<br>disabled with the WLAN ON/OFF<br>DIP switch on Indigo's circuit<br>board.  | Enable WLAN functionality with the WLAN ON/OFF DIP switch.                                                |

### 8.3 Additional WLAN Settings when Connecting to Indigo

When you are connecting to Indigo's wireless configuration interface with certain tablet models or cellphones (for example, iPhone), it may be necessary to change your device's WLAN settings. The following notification is shown on your device when additional steps are required:

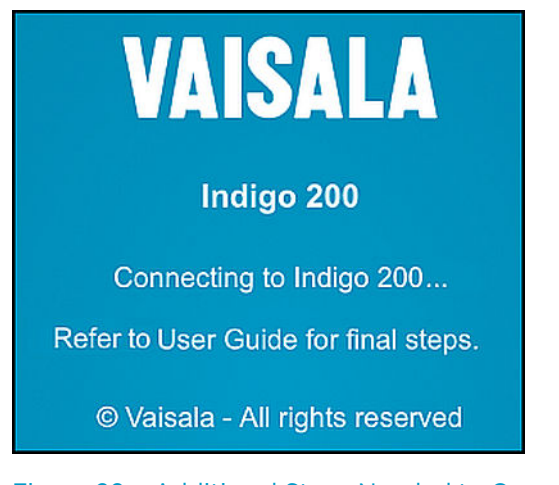

Figure 29 Additional Steps Needed to Connect Notification

Depending on the current settings in your mobile device, you can connect to Indigo by either disabling the **Auto-Login** feature or with the **Use Without Internet** option (iPhone example).

# 8.3.1 Connection Option 1: Use Without Internet (iPhone example)

Activate Indigo's wireless (WLAN) configuration interface with the button on the bottom of the transmitter and select Indigo from your phone's list of available WLAN connections.

To connect to Indigo's wireless configuration interface using the **Use Without Internet** option:

1. When the notification about additional steps being required is shown, select **Cancel**.

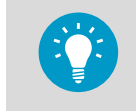

If selecting **Cancel** returns you to the list of available WLAN connections, select Indigo from the list and then select **Cancel** again in the notification screen.

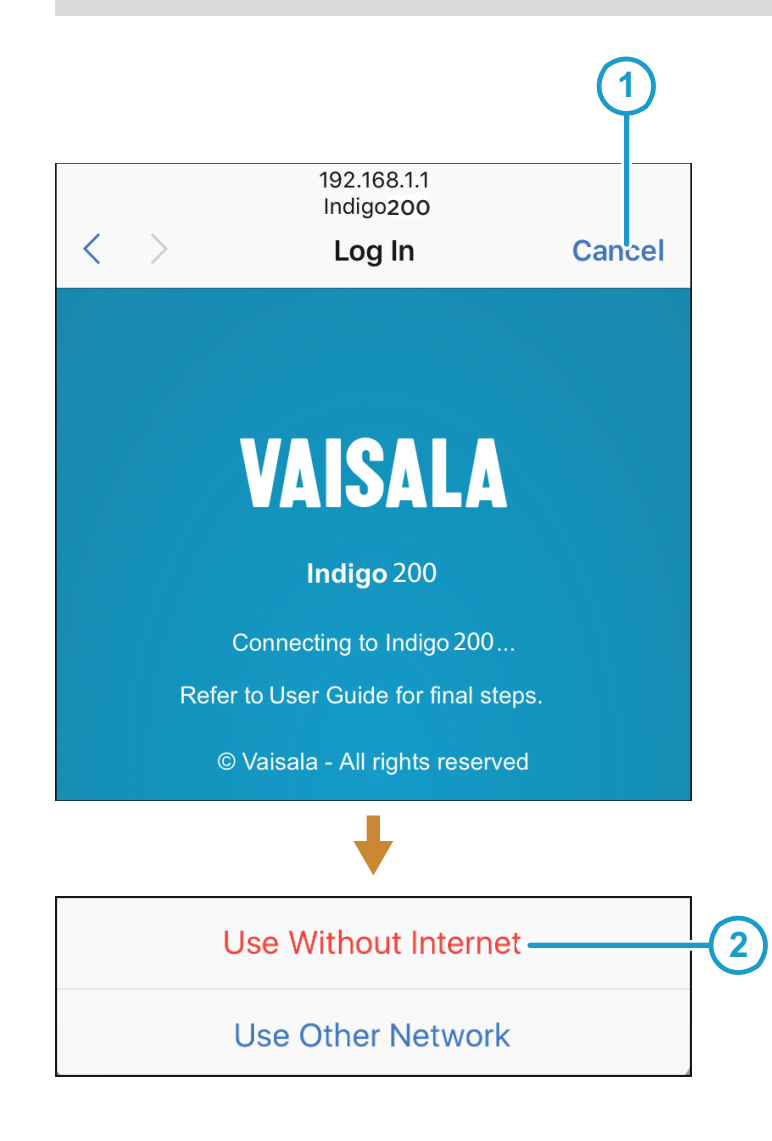

- 2. In the next dialog, select **Use Without Internet**.
- 3. Open you browser application (for example, Safari).
- 4. If the Indigo login screen does not launch automatically when you open your browser, enter Indigo's default IP address **192.168.1.1** in the browser's address bar.

# 8.3.2 Connection Option 2: Disable Auto-Login (iPhone Example)

To connect to Indigo's wireless configuration interface by disabling the auto-login feature (iPhone example):

- Press the wireless configuration interface activation button on the bottom of the Indigo transmitter.
  - 2. When Indigo's wireless connection has activated, find Indigo from your device's list of available WLAN connections. Select the info icon next to Indigo.

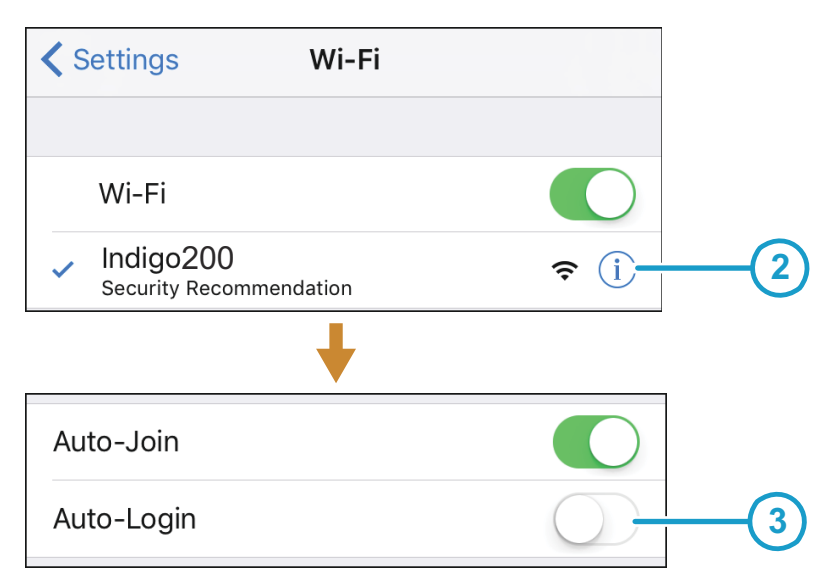

- 3. In the next menu view, disable the **Auto-Login** feature.
- 4. Return to the list of WLAN connections and select Indigo.
- 5. Open you browser application (for example, Safari).
- 6. If the Indigo login screen does not launch automatically when you open your browser, enter Indigo's default IP address **192.168.1.1** in the browser's address bar.

### 8.4 Display Messages

The following table lists the display messages that Indigo 202 uses to inform you about the transmitter's state.

In addition to the Indigo transmitter messages, the connected probes have probe-specific messages that are also shown on the display. Messages from the connected probe start with **Probe:**. For more information on the probe-specific messages, see the probe's documentation.

| Display Message                  | Description                                                                                                    | Recommended Action                                                                                                    |  |  |  |
|----------------------------------|----------------------------------------------------------------------------------------------------|----------------------------------------------------------------------------------------------------|--|--|--|
| Errors                           |                                                                                                    |                                                                                                    |  |  |  |
| Low supply voltage               | The supply voltage is below the minimum (range: 15 30 VDC or 24 VAC +/- 10 % 50/60Hz).                                                                                                    | The error clears when the supply<br>voltage returns to the specified<br>range. Check your power supply<br>and restart Indigo if needed. |  |  |  |
| No legal measurement probe       | The connected probe is not<br>compatible with Indigo or a<br>restriction (probe name or serial<br>number) on allowed probes is in<br>place.                                                                                                    | Check your probe's Indigo<br>compatibility and possible<br>restrictions on allowed probes.                                              |  |  |  |
| WLAN error                       | There is a problem with the wireless connection.                                                                                                    | Go through the troubleshooting<br>instructions in Indigo Wireless<br>Connection Troubleshooting<br>(page 57).                           |  |  |  |
| Warnings                         |                                                                                                    |                                                                                                    |  |  |  |
| No measurement probe             | The measurement probe is not<br>connected, or the probe is<br>connected poorly and cannot be<br>recognized by Indigo.                                                                                                    | Check that you have fastened the probe correctly with the locking wheel.                                                                |  |  |  |
| Notifications                    |                                                                                                    |                                                                                                    |  |  |  |
| Probe connected:                 | Indigo displays the name of the connected probe.                                                                                                    |                                                                                                    |  |  |  |
| WLAN on                          | The WLAN connection is active<br>and you can connect to the<br>wireless configuration interface.                                                                                                    |                                                                                                    |  |  |  |
| Waiting for measurements         | The connected probe is preparing measurements (for example, at start-up or after a probe restart).                                                                                                    |                                                                                                    |  |  |  |
| Unable to measure all quantities | Some of the measurements you<br>have configured to be displayed<br>are currently not available. This can<br>be caused, for example, by the<br>probe heating feature: parameters<br>that are affected by heating cannot<br>be shown while the heating cycle is<br>ongoing. |                                                                                                    |  |  |  |

#### Table 6Indigo Transmitter Messages Shown on Display

#### **More Information**

Measurement Reading Locked (page 13)

Indigo 202 User Guide

# 9. Technical Data

## 9.1 Specifications

### Table 7 Inputs and Outputs

| Property                         | Specification                                                                                                    |  |
|----------------------------------|----------------------------------------------------------------------------------------------------|--|
| Digital output                   | RS-485 Modbus RTU                                                                                                    |  |
| Relays                           | 2 configurable relays (VAC/VDC)                                                                                                    |  |
|                                  | Device maximum specification (resistive load):                                                                                                    |  |
|                                  | • Max. switching power 30 W / 37.5 VA                                                                                                    |  |
|                                  | UL-rated maximum specification (resistive load):                                                                                                    |  |
|                                  | <ul> <li>AC: max. 28 V / 0.5 A</li> <li>DC: max. 40 V / 0.24 A</li> <li>Up to 30 VDC: <ul> <li>max. switching current 1 A</li> <li>max. switching power 30 W</li> </ul> </li> </ul> |  |
| Power supply input <sup>1)</sup> | Range 15 30 VDC (24 VAC +/- 10 % 50/60Hz) <sup>2)</sup>                                                                                                    |  |
| Maximum current                  | Transmitter and connected probe max. 1 A                                                                                                    |  |
| Power consumption                | Transmitter max. 3 W (+ connected probe, varies depending on probe type)                                                                                                    |  |
| Probe connector                  | M12/5 connector for probe or probe cable connection<br>(Vaisala Indigo-compatible probes)                                                                                           |  |
| Cable lead-throughs              | 2 options: rubber lead-through on the bottom of the transmitter, and opening with a seal at the back of the transmitter                                                             |  |
| Screw terminal wire size         | 0.2 mm <sup>2</sup> 1.5 mm <sup>2</sup>                                                                                                    |  |

1) Using a power supply with overload protection is recommended for electrical safety.

2) Depending on the production date of your transmitter, the power supply input voltage specification can be either 15 ... 30 VDC (20 ... 22 VAC) or 15 ... 30 VDC (24 VAC +/- 10 % 50/60Hz). Check the type label on the back of the transmitter for information specific to your device.

#### Table 8 General

| Display                                          | 3.5" TFT LCD color display                                                                                                    |  |
|--------------------------------------------------|----------------------------------------------------------------------------------------------------|--|
| Configuration interface                          | Browser-based wireless configuration interface (IEEE 802.11 b/g/n WLAN)                                                                                                    |  |
| Wireless configuration interface browser support | <ul> <li>Microsoft Internet Explorer: version 11.0 onward</li> <li>Google Chrome: version 57 onward</li> <li>Mozilla Firefox: version 50 onward</li> <li>Apple Safari: version 10 onward</li> </ul> |  |

### Table 9Standards and Compliance

| Property                                                                  | Specification                                                   |
|---------------------------------------------------------------------------|-----------------------------------------------------------------|
| Safety standard                                                           | IEC/UL/EN 61010-1                                               |
| Networking standards (wireless configuration interface WLAN access point) | IEEE 802.11 b/g/n compliant                                     |
| Electromagnetic compatibility                                             | Complies with EMC standard <i>EN61326-1 Generic Environment</i> |
| Contains                                                                  | FCC ID QOQ-WGM110<br>IC 5123A-WGM110                            |
| 当該機器には電波法に基づく、技術基準適合証明等を<br>受けた特定無線設備を装着している。                             | @R 209-J00197                                                   |

### Table 10 Wireless Access Point (Module With Internal Chip Antenna)

| Property             | Specification                                                              |
|----------------------|----------------------------------------------------------------------------|
| Networking standards | IEEE 802.11 b/g/n                                                          |
| Data rates           | 802.11 b: 1, 2, 5.5,11 Mbps<br>802.11 g: 6, 9, 12, 18 Mbps                 |
| Frequency band       | 2402 ~ 2480 MHz                                                            |
| Modulation           | 802.11 b: DSSS (CCK-11, CCK-5.5, DQPSK-2, DBPSK-1)<br>802.11g : OFDM Wi-Fi |
| Security             | WEP (128-bit), WPA, WPA2 (Personal)                                        |
| Output power         | +16 dBm                                                                    |
| Receiver sensitivity | -85 dBm typical                                                            |

### Table 11 Operating and Storage Environment

| Property                    | Specification                                                                                                    |
|-----------------------------|----------------------------------------------------------------------------------------------------|
| Operating temperature range | -20 + 60 °C (-4 + 140 °F)                                                                                                    |
| Storage temperature range   | -40 +70 °C (-40 158 °F)                                                                                                    |
| Operating humidity range    | 0 100 %RH (non-condensing)                                                                                                    |
| Chemical tolerance          | <ul> <li>Temporary exposure during cleaning:</li> <li>H<sub>2</sub>O<sub>2</sub> (6000 ppm, non-condensing)</li> <li>Alcohol-based cleaning agents such as ethanol and IPA (max. 70 % concentrate)</li> <li>CaOCI (hypochlorite) max. 0.5 %</li> <li>QAC (quaternary ammonium cations) max. 0.5 %)</li> </ul> |

#### Table 12 Mechanics

| Property                                                                 | Specification                    |
|--------------------------------------------------------------------------|----------------------------------|
| Housing classification                                                   | IP65                             |
| Housing color                                                            | White (RAL9003)                  |
| Housing material                                                         | PC/ABS plastic                   |
| Display window material                                                  | PMMA plastic                     |
| Connection screw terminals                                               | 26 AWG 20 AWG                    |
| Plastic material flammability (UL rating)                                | UL94 HB                          |
| Weight                                                                   | 402 g (14.18 oz)                 |
| Dimensions (H×W×D)                                                       | 149×135×43 mm (5.87×5.31×1.7 in) |
| Input/output cable recommended diameter (with cable gland strain relief) | 7 8 mm (0.25 0.31 in)            |

## 9.2 Spare Parts and Accessories

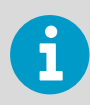

Information on spare parts, accessories, and calibration products is available online at www.vaisala.com and store.vaisala.com.

### Table 13 Spare Parts and Accessories

| Description                  | Order Code     |
|------------------------------|----------------|
| Probe connection cable, 1 m  | INDIGOCABLE1M  |
| Probe connection cable, 3 m  | INDIGOCABLE3M  |
| Probe connection cable, 5 m  | INDIGOCABLE5M  |
| Probe connection cable, 10 m | INDIGOCABLE10M |

### 9.3 Dimensions

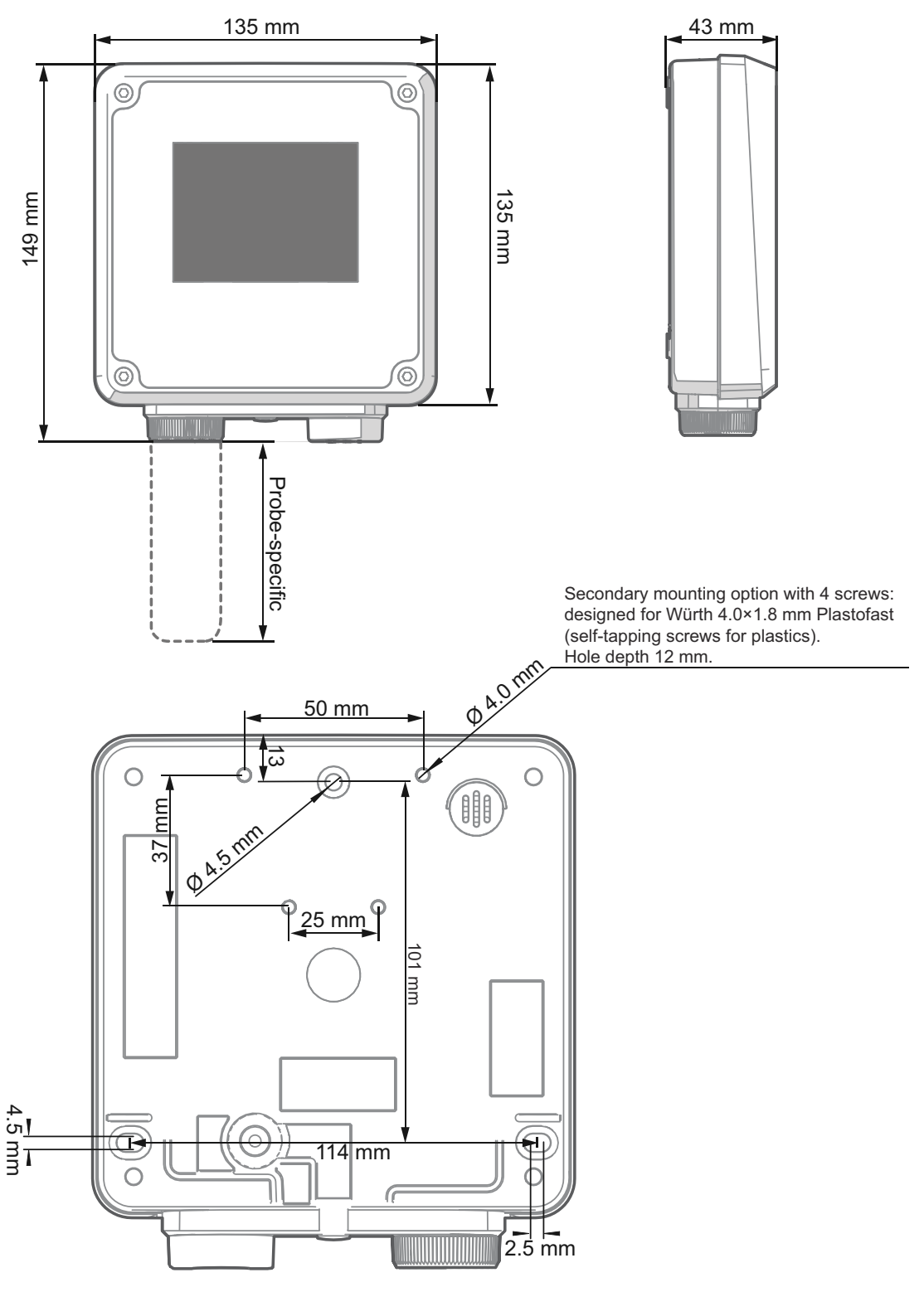

Figure 30 Indigo Transmitter Dimensions in Millimeters (mm)

# Appendix A. Modbus Reference

## A.1 Function Codes

#### Table 14 Supported Function Codes

| Function Code (Decimal) | Function Code (Hexadecimal)           | Name                       |
|-------------------------|---------------------------------------|----------------------------|
| 03                      | 03 <sub>hex</sub>                     | Read Holding Registers     |
| 16                      | 10 <sub>hex</sub>                     | Write Multiple Registers   |
| 43 / 14                 | 2B <sub>hex</sub> / 0E <sub>hex</sub> | Read Device Identification |

### A.1.1 Device Identification Objects

### Table 15 Device Identification Objects

| Object Id<br>(Decimal) | Object Id<br>(Hexadecimal) | Object Name       | Example Contents                                        |
|------------------------|----------------------------|-------------------|---------------------------------------------------------|
| 0                      | 00 <sub>hex</sub>          | VendorName        | "Vaisala"                                               |
| 1                      | 01 <sub>hex</sub>          | ProductCode       | Indigo 202                                              |
| 2                      | 02 <sub>hex</sub>          | MajorMinorVersion | Software version (for example "1.2.3")                  |
| 3                      | 03 <sub>hex</sub>          | VendorUrl         | "http://www.vaisala.com/"                               |
| 4                      | 04 <sub>hex</sub>          | ProductName       | Indigo 202 Digital Transmitter                          |
| 128                    | 80 <sub>hex</sub>          | SerialNumber      | Serial number of the device (for example<br>"K0710040") |
| 129                    | 81 <sub>hex</sub>          | CalibrationDate   | Date of the factory calibration                         |
| 130                    | 82 <sub>hex</sub>          | CalibrationText   | Information text of the factory calibration             |

## A.2 Indigo Status Registers

The following table describes the status information provided in Indigo status registers (transmitter, probe, and relay statuses). For more details on the high-level transmitter and probe statuses reported in register  $EOOO_{hex}$ , see Notification and Error Bits (page 68).

| Address<br>(Hexadecimal) | Register Description           | Data Format | Notes                                                                                                    |
|--------------------------|--------------------------------|-------------|----------------------------------------------------------------------------------------------------|
| E000 <sub>hex</sub>      | Status                         | 16-bit      | 0 = Status OK<br>1 = Info<br>2 = Warning<br>3 = Error                                                                                      |
| E001 <sub>hex</sub>      | Notification and error<br>bits | 16-bit      | Provides additional details on the high-level status reported in register E000 <sub>hex</sub> . See Notification and Error Bits (page 68). |
| E011 <sub>hex</sub>      | Relay A status                 | enum        | 0 = Relay is not active<br>1 = Relay is activated                                                                                          |
| E012 <sub>hex</sub>      | Relay B status                 | enum        | 0 = Relay is not active<br>1 = Relay is activated                                                                                          |

#### Table 16 Modbus Status Registers (Read-Only)

### A.2.1 Notification and Error Bits

The status register  $(E000_{hex})$  can report that one of the following notification types is present:

- 0 No issues
- 1 Info
- 2 Warning
- 3 Error

Additional details about the status reported in the register  $E000_{hex}$  can be provided in the 16-bit register  $E001_{hex}$ , as described in the following table.

#### Table 17 Bits in Register E001<sub>hex</sub>

| Bit in EO01 <sub>hex</sub> | Meaning            | Notes                                                                                                    |
|----------------------------|--------------------|----------------------------------------------------------------------------------------------------|
| 0 (0000 <sub>hex</sub> )   | No errors          |                                                                                                    |
| 1 (0001 <sub>hex</sub> )   | WLAN on            | Wireless configuration interface is activated and can be connected to.                                                                            |
| 2 (0002 <sub>hex</sub> )   | Probe error        | Connect to Indigo's wireless<br>configuration interface and review<br>the error information in the <b>Status</b><br>menu. Check display messages. |
| 4 (0004 <sub>hex</sub> )   | Low supply voltage | The supply voltage is not within<br>the specified range (15 30 VDC<br>(24 VAC +/-10 % 50/60Hz)                                                    |
| 8 (0008 <sub>hex</sub> )   | WLAN error         | See the WLAN troubleshooting instructions.                                                                                                    |

| Bit in E001 <sub>hex</sub> | Meaning              | Notes                                                                                                    |
|----------------------------|----------------------|----------------------------------------------------------------------------------------------------|
| 16 (0010 <sub>hex</sub> )  | No measurement probe | Probe not connected or Indigo cannot detect the probe.                                                                                            |
| 32 (0020 <sub>hex</sub> )  | Probe warning        | Connect to Indigo's wireless<br>configuration interface and review<br>the error information in the <b>Status</b><br>menu. Check display messages. |

#### **More Information**

- Status View (page 30)
- Indigo Wireless Connection Troubleshooting (page 57)
- Display Messages (page 60)

Indigo 202 User Guide
## EU Declaration of Conformity

**BG:** С настоящото Vaisala Oyj декларира, че този тип радиосъоръжение Indigo 202 е в съответствие с Директива 2014/53/ЕС. Цялостният текст на ЕС декларацията за съответствие може да се намери на следния интернет адрес: www.vaisala.com/ declarationofconformity

**CS:** Tímto Vaisala Oyj prohlašuje, že typ rádiového zařízení Indigo 202 je v souladu se směrnicí 2014/53/EU. Úplné znění EU prohlášení o shodě je k dispozici na této internetové adrese: www.vaisala.com/declarationofconformity

**DA:** Hermed erklærer Vaisala Oyj, at radioudstyrstypen Indigo 202 er i overensstemmelse med direktiv 2014/53/EU. EU-overensstemmelseserklæringens fulde tekst kan findes på følgende internetadresse: www.vaisala.com/declarationofconformity

**DE:** Hiermit erklärt Vaisala Oyj , dass der Funkanlagentyp Indigo 202 der Richtlinie 2014/53/EU entspricht. Der vollständige Text der EU-Konformitätserklärung ist unter der folgenden Internetadresse verfügbar: www.vaisala.com/declarationofconformity

EL:Με την παρούσα ο/η Vaisala Oyj , δηλώνει ότι ο ραδιοεξοπλισμός Indigo 202 πληροί την οδηγία 2014/53/ΕΕ. Το πλήρες κείμενο της δήλωσης συμμόρφωσης ΕΕ διατίθεται στην ακόλουθη ιστοσελίδα στο διαδίκτυο: www.vaisala.com/declarationofconformity

**EN:** Hereby, Vaisala Oyj declares that the radio equipment type Indigo 202 is in compliance with Directive 2014/53/EU. The full text of the EU declaration of conformity is available at the following internet address: www.vaisala.com/declarationofconformity

**ES:** Por la presente, Vaisala Oyj declara que el tipo de equipo radioeléctrico Indigo 202 es conforme con la Directiva 2014/53/UE. El texto completo de la declaración UE de conformidad está disponible en la dirección Internet siguiente: www.vaisala.com/ declarationofconformity

**ET:** Käesolevaga deklareerib Vaisala Oyj, et käesolev raadioseadme tüüp Indigo 202 vastab direktiivi 2014/53/EL nõuetele. ELi vastavusdeklaratsiooni täielik tekst on kättesaadav järgmisel internetiaadressil: www.vaisala.com/declarationofconformity

**FI:** Vaisala Oyj vakuuttaa, että radiolaitetyyppi Indigo 202 on direktiivin 2014/53/EU mukainen. EU-vaatimustenmukaisuusvakuutuksen täysimittainen teksti on saatavilla seuraavassa internetosoitteessa: www.vaisala.com/declarationofconformity

**FR:** Le soussigné, Vaisala Oyj , déclare que l'équipement radioélectrique du type Indigo 202 est conforme à la directive 2014/53/UE. Le texte complet de la déclaration UE de conformité est disponible à l'adresse internet suivante: www.vaisala.com/declarationofconformity

**HR:** Vaisala Oyj ovime izjavljuje da je radijska oprema tipa Indigo 202 u skladu s Direktivom 2014/53/EU. Cjeloviti tekst EU izjave o sukladnosti dostupan je na sljedećoj internetskoj adresi: www.vaisala.com/declarationofconformity

**HU:** Vaisala Oyj igazolja, hogy a Indigo 202 típusú rádióberendezés megfelel a 2014/53/EU irányelvnek. Az EU-megfelelőségi nyilatkozat teljes szövege elérhető a következő internetes címen: www.vaisala.com/declarationofconformity

**IT:** Il fabbricante, Vaisala Oyj , dichiara che il tipo di apparecchiatura radio Indigo 202 è conforme alla direttiva 2014/53/UE. Il testo completo della dichiarazione di conformità UE è disponibile al seguente indirizzo Internet: www.vaisala.com/declarationofconformity

**LT:** Aš, Vaisala Oyj , patvirtinu, kad radijo įrenginių tipas Indigo 202 atitinka Direktyvą 2014/53/ES. Visas ES atitikties deklaracijos tekstas prieinamas šiuo interneto adresu: www.vaisala.com/declarationofconformity

**LV:** Ar šo Vaisala Oyj deklarē, ka radioiekārta Indigo 202 atbilst Direktīvai 2014/53/ES. Pilns ES atbilstības deklarācijas teksts ir pieejams šādā interneta vietnē: www.vaisala.com/ declarationofconformity

**MT:** B'dan, Vaisala Oyj , niddikjara li dan it-tip ta' tagħmir tar-radju Indigo 202 huwa konformi mad-Direttiva 2014/53/UE. It-test kollu tad-dikjarazzjoni ta' konformità tal-UE huwa disponibbli f'dan l-indirizz tal-Internet li ġej: www.vaisala.com/declarationofconformity

**NL:** Hierbij verklaar ik, Vaisala Oyj , dat het type radioapparatuur Indigo 202 conform is met Richtlijn 2014/53/EU. De volledige tekst van de EU-conformiteitsverklaring kan worden geraadpleegd op het volgende internetadres: www.vaisala.com/declarationofconformity

**PL:** Vaisala Oyj niniejszym oświadcza, że typ urządzenia radiowego Indigo 202 jest zgodny z dyrektywą 2014/53/UE. Pełny tekst deklaracji zgodności UE jest dostępny pod następującym adresem internetowym: www.vaisala.com/declarationofconformity

**PT:** O(a) abaixo assinado(a) Vaisala Oyj declara que o presente tipo de equipamento de rádio Indigo 202 está em conformidade com a Diretiva 2014/53/UE. O texto integral da declaração de conformidade está disponível no seguinte endereço de Internet: www.vaisala.com/declarationofconformity

**RO:** Prin prezenta, Vaisala Oyj declară că tipul de echipamente radio Indigo 202 este în conformitate cu Directiva 2014/53/UE. Textul integral al declarației UE de conformitate este disponibil la următoarea adresă internet: www.vaisala.com/declarationofconformity

**SK:** Vaisala Oyj týmto vyhlasuje, že rádiové zariadenie typu Indigo 202 je v súlade so smernicou 2014/53/EÚ. Úplné EÚ vyhlásenie o zhode je k dispozícii na tejto internetovej adrese: www.vaisala.com/declarationofconformity

**SL:** Vaisala Oyj potrjuje, da je tip radijske opreme Indigo 202 skladen z Direktivo 2014/53/EU. Celotno besedilo izjave EU o skladnosti je na voljo na naslednjem spletnem naslovu: www.vaisala.com/declarationofconformity

**SV:** Härmed försäkrar Vaisala Oyj att denna typ av radioutrustning Indigo 202 överensstämmer med direktiv 2014/53/EU. Den fullständiga texten till EU-försäkran om överensstämmelse finns på följande webbadress: www.vaisala.com/declarationofconformity

## Warranty

For standard warranty terms and conditions, see www.vaisala.com/warranty.

Please observe that any such warranty may not be valid in case of damage due to normal wear and tear, exceptional operating conditions, negligent handling or installation, or unauthorized modifications. Please see the applicable supply contract or Conditions of Sale for details of the warranty for each product.

## Technical Support

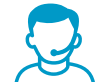

Contact Vaisala technical support at helpdesk@vaisala.com. Provide at least the following supporting information:

- Product name, model, and serial number
- Name and location of the installation site
- Name and contact information of a technical person who can provide further information on the problem

For more information, see www.vaisala.com/support.

## Recycling

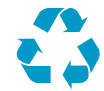

Recycle all applicable material.

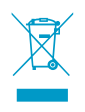

Follow the statutory regulations for disposing of the product and packaging.

Indigo 202 User Guide

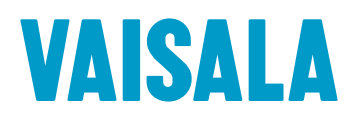

www.vaisala.com

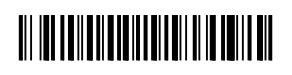